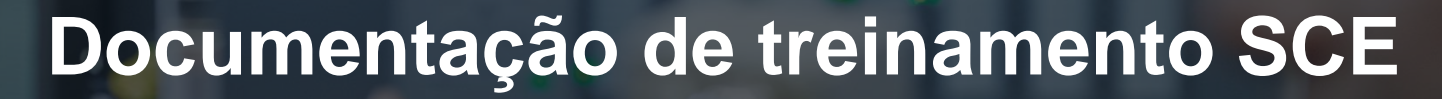

57-1500

MA-BHA

Siemens Automation Cooperates with Education | 05/2017

# Módulo TIA Portal 032-500 Valores analógicos no SIMATIC S7-1500

**SIEMENS** 

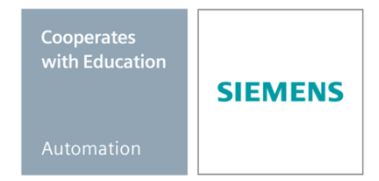

Gratuito para o uso em centros de treinamento/ pesquisa e desenvolvimento. © Siemens AG 2017. Todos os direitos reservados.

#### Pacotes de treinamento SCE associados a esta documentação

#### **Comandos SIMATIC**

- SIMATIC ET 200SP Open Controller CPU 1515SP PC F e HMI RT SW Nº de referência: 6ES7677-2FA41-4AB1
- SIMATIC ET 200SP Distributed Controller CPU 1512SP F-1 PN Safety Nº de referência: 6ES7512-1SK00-4AB2
- SIMATIC CPU 1516F PN/DP Safety Nº de referência: 6ES7516-3FN00-4AB2
- SIMATIC S7 CPU 1516-3 PN/DP
   Nº de referência: 6ES7516-3AN00-4AB3
- SIMATIC CPU 1512C PN com software e PM 1507
   Nº de referência: 6ES7512-1CK00-4AB1
- SIMATIC CPU 1512C PN com software, PM 1507 e CP 1542-5 (PROFIBUS) Nº de referência: 6ES7512-1CK00-4AB2
- SIMATIC CPU 1512C PN com software Nº de referência: 6ES7512-1CK00-4AB6
- SIMATIC CPU 1512C PN com software e CP 1542-5 (PROFIBUS) Nº de referência: 6ES7512-1CK00-4AB7

#### SIMATIC STEP 7 Software para treinamento

- SIMATIC STEP 7 Professional V14 SP1 licença individual Nº de pedido: 6ES7822-1AA04-4YA5
- SIMATIC STEP 7 Professional V14 SP1 6 licenças para sala de aula Nº de pedido: 6ES7822-1BA04-4YA5
- SIMATIC STEP 7 Professional V14 SP1 6 licenças para upgrade Nº de pedido: 6ES7822-1AA04-4YE5
- SIMATIC STEP 7 Professional V14 SP1 20 licenças para estudantes Nº de pedido: 6ES7822-1AC04-4YA5

Note que os pacotes de treinamento podem ser substituídos por pacotes atualizados quando necessário.

Um resumo dos pacotes SCE atualmente disponíveis pode ser encontrado em: <u>siemens.com/sce/tp</u>

#### Treinamentos avançados

Para treinamentos regionais avançados SCE Siemens, entre em contato com o parceiro SCE da sua região <u>siemens.com/sce/contact</u>

#### Outras informações sobre o SCE

siemens.com/sce

#### Nota sobre o uso

A Documentação de treinamento SCE para plataforma de engenharia TIA Totally Integrated Automation foi elaborada para o programa "Siemens Automation Cooperates with Education (SCE)" especificamente para fins educacionais em instituições públicas de ensino, pesquisa e desenvolvimento. A Siemens AG não assume responsabilidade sobre o conteúdo.

Este documento só pode ser utilizado para o treinamento inicial em produtos/sistemas da Siemens. Portanto, ele pode ser copiado totalmente ou parcialmente e entregue aos alunos do treinamento para o uso dentro do âmbito do curso. A transmissão e reprodução deste documento, bem como a divulgação de seu conteúdo, são permitidas apenas para fins educacionais.

As exceções demandam a aprovação por escrito da Siemens AG. Pessoa de contato: Sr. Roland Scheuerer <u>roland.scheuerer@siemens.com</u>.

As violações estão sujeitas a indenização por danos. Todos os direitos, inclusive da tradução, são reservados, particularmente para o caso de registro de patente ou marca registrada.

A utilização em cursos para clientes industriais é expressamente proibida. O uso comercial dos documentos não é autorizado.

Agradecemos à Universidade Técnica de Dresden, especialmente ao Prof. Dr.-Ing. Leon Urbas e à empresa Michael Dziallas Engineering e todas os envolvidos pelo auxílio na elaboração desta documentação de treinamento.

# Diretório

| 1  | Obje    | etivo                                                 | . 5 |
|----|---------|-------------------------------------------------------|-----|
| 2  | Req     | uisito                                                | . 5 |
| 3  | Hard    | lwares e softwares necessários                        | . 6 |
| 4  | Тео     | ia                                                    | . 7 |
|    | 4.1     | Sinais analógicos                                     | . 7 |
|    | 4.2     | Transdutor de medição                                 | . 8 |
|    | 4.3     | Módulos analógicos – conversor A/D                    | . 8 |
|    | 4.4     | Tipos de dados no SIMATIC S7-1500                     | . 9 |
|    | 4.5     | Ler / emitir valores analógicos                       | 10  |
|    | 4.6     | Normatizar valores analógicos                         | 11  |
| 5  | Defi    | nição da tarefa                                       | 12  |
| 6  | Plan    | ejamento                                              | 12  |
|    | 6.1     | Comando analógico da velocidade de correia            | 12  |
|    | 6.2     | Esquema de tecnologia                                 | 13  |
|    | 6.3     | Tabela de atribuição                                  | 14  |
| 7  | Instr   | ução passo a passo estruturada                        | 15  |
|    | 7.1     | Extrair um projeto atual do arquivo                   | 15  |
|    | 7.2     | Criação da função "CONTROLE DE VELOCIDADE DO MOTOR"   | 17  |
|    | 7.3     | Configuração canal de saída analógica                 | 24  |
|    | 7.4     | Expandir a tabela de variáveis para sinais analógicos | 25  |
|    | 7.5     | Acionamento do módulo no módulo organizacional        | 26  |
|    | 7.6     | Salvar programa e compilar                            | 29  |
|    | 7.7     | Carregar programa                                     | 30  |
|    | 7.8     | Observar os blocos do programa                        | 31  |
|    | 7.9     | Arquivamento do projeto                               | 33  |
| 8  | Lista   | a de verificação                                      | 34  |
| 9  | Exe     | cício                                                 | 35  |
|    | 9.1     | Definição da tarefa – Exercício                       | 35  |
|    | 9.2     | Esquema de tecnologia                                 | 36  |
|    | 9.3     | Tabela de atribuição                                  | 37  |
|    | 9.4     | Planejamento                                          | 37  |
|    | 9.5     | Lista de verificação – Exercício                      | 38  |
| 1( | ) Infor | mação adicional                                       | 39  |

# VALORES ANALÓGICOS NO SIMATIC S7-1500

# 1 Objetivo

Nesta capítulo você irá conhecer o processamento analógico no SIMATIC S7-1500 com a ferramenta de programação TIA Portal.

O módulo explica a captação e processamento de sinais analógicos e indica por etapas o acesso escrito e lido em valores analógicos no SIMATIC S7-1500.

Os comandos SIMATIC S7 listados no capítulo 3 podem ser utilizados.

# 2 Requisito

Este capítulo baseia-se no capítulo nos tempos IEC e contador com um SIMATIC S7, CPU1516F-3 PN/DP. Para realização deste capítulo, pode-se recorrer ao seguinte projeto: 032-300 tempos IEC e contadores.zap13

#### Hardwares e softwares necessários 3

- Engineering Station: Pré-requisitos são hardware e sistema operacional 1 (outras informações, vide Readme nos DVDs TIA Portal Installations)
- 2 Software SIMATIC STEP 7 Professional no TIA Portal - a partir de V13
- Comando SIMATIC S7-1500/S7-1200/S7-300, p. ex. CPU 1516F-3 PN/DP -3 a partir de Firmware V1.6 com Memory Card e 16DI/16DO assim como 2AI/1AO Nota: As entradas digitais e as entradas e saída analógicas deverão ser executadas em um painel de controle.
- 4 Conexão Ethernet entre Engineering Station e comando

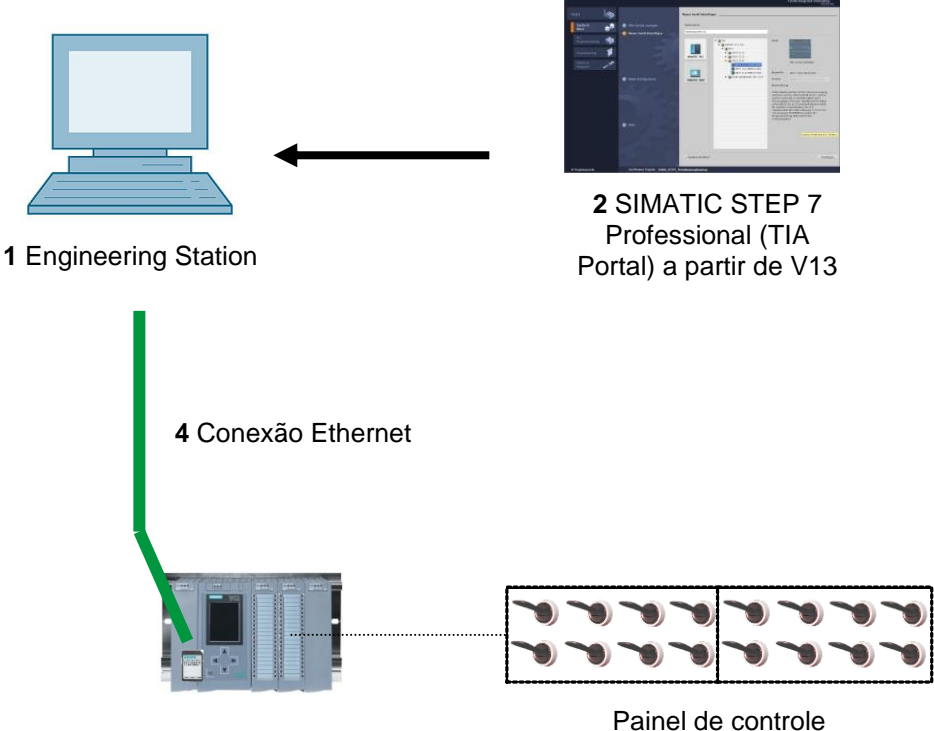

3 Comando SIMATIC S7-1500

# 4 Teoria

## 4.1 Sinais analógicos

Ao contrário de um sinal binário, que só pode aceitar os dois únicos estados de sinal "Tensão + 24V existente" e "Tensão em falta 0V", muitos valores podem aceitar sinais analógicos dentro de uma certa área. Um exemplo típico de um transmissor de valor analógico é um potenciômetro. Dependendo da posição do manípulo, qualquer resistência pode ser aqui definida como o valor máximo.

Exemplos para grandezas analógicos na tecnologia de controle:

- Temperatura -50... +150°C
- Fluxo 0... 2001/min
- Velocidade -500... +50 rpm
- entre outros.

### 4.2 Transdutor de medição

Essas grandezas são convertidas usando um transmissor emtensões elétricas, correntes ou resistores. Se, por exemplo, uma velocidade tiver que ser captada, a velocidade pode ser convertida de 500... 1500 rpm através de um transmissor em uma escala de tensão de 0... + 10V. Em uma velocidade medida de 865 rpm, o transmissor emitiria um de valor de tensão de + 3,65 V.

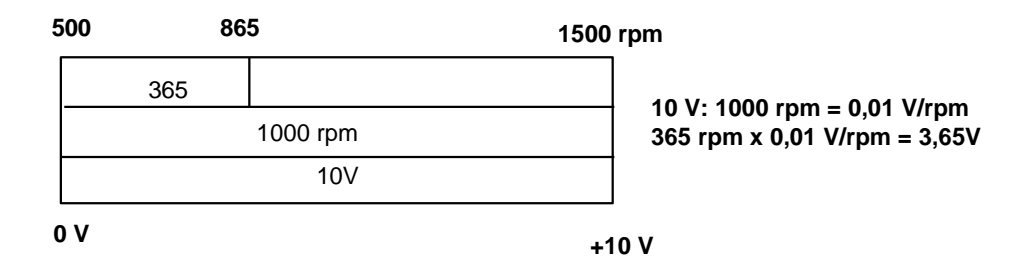

### 4.3 Módulos analógicos – conversor A/D

Estas tensões elétricas, correntes ou resistores serão conectadas a um módulo analógico que digitaliza o sinal para outros processamento no SPS.

Se grandezas analógicas forem processadas com um SPS, o valor de tensão, corrente e resistores lidos será convertido em informação digital. O valor analógico será convertido em modelo Bit. Esta conversão chama-se conversão analógica digital (conversão A/D). Isto significa que, p.ex., o valor de tensão de 3,65V será armazenada como informação em uma série de dígitos binários.

nos produtos SIMATIC, o resultado desta conversão é sempre uma palavra de 16 Bit. O conversor integrado no módulo de entrada analógica ADU digitaliza o sinal analógico a ser captado e aproxima seu valor em forma de curva de escadas. Os parâmetros mais importantes de um conversor ADU são sua solução e velocidade de conversão.

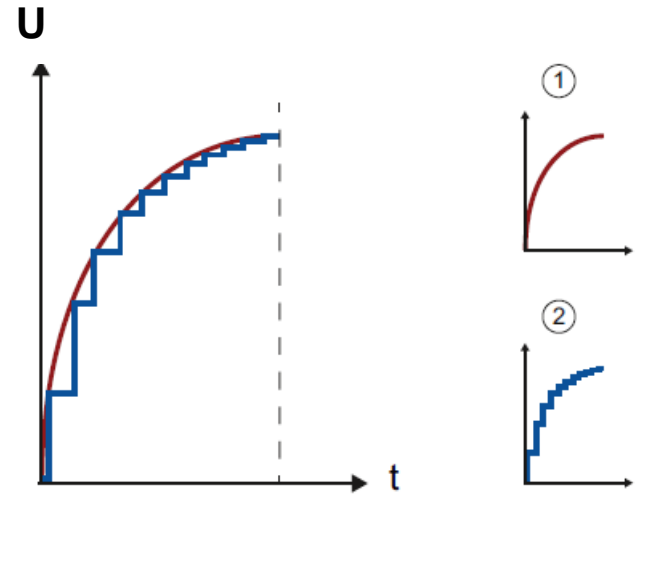

1: Valor analógico

2: Valor digital

Quanto mais dígitos binários para a apresentação digital forem usados, mais fina é a solução. Se para a faixa de tensão 0... +10V estivesse disponível 1 Bit, seria possível afirmar apenas se a tensão medida se encontra na faixa 0 ... +5V ou na faixa +5V... +10V. Com 2 Bit, a área pode ser subdivida em quatro áreas individuais, ou seja 0... 2,5 / 2,5... 5 / 5... 7,5 / 7,5... 10V. Conversor-A/D comum na tecnologia de comando convertem com 8 ou 11 Bit.

Com 8 Bit você tem 256 áreas individuais e com 11 Bit, uma solução de 2048 áreas individuais.

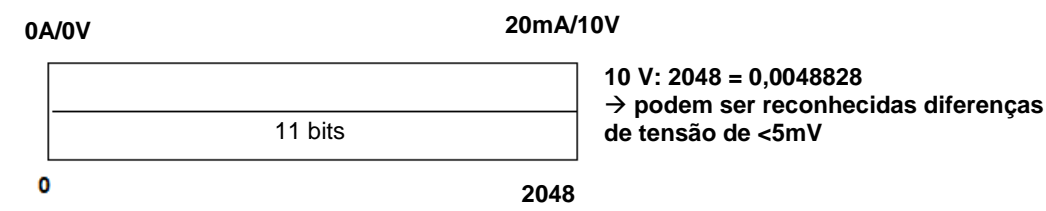

### 4.4 Tipos de dados no SIMATIC S7-1500

Em um SIMATIC S7-1500 há uma quantidade de inúmeros tipos de dados, com os quais diversos formatos numéricos serão representados. A seguir está uma lista de alguns tipos de dados elementares.

| Tipo de<br>dados | Grandeza<br>(Bit) | Área                                                                                                    | Exemplo de entrada constante              |
|------------------|-------------------|----------------------------------------------------------------------------------------------------|-------------------------------------------|
| Bool             | 1                 | 0 a 1                                                                                                    | TRUE, FALSE, O, 1                         |
| Byte             | 8                 | 16#00 a 16#FF                                                                                                   | 16#12, 16#AB                              |
| Word             | 16                | 16#0000 a 16#FFFF                                                                                               | 16#ABCD, 16#0001                          |
| DWord            | 32                | 16#00000000 a 16#FFFFFFFF                                                                                       | 16#02468ACE                               |
| Char             | 8                 | 16#00 a 16#FF                                                                                                   | 'A', 'r', '@'                             |
| Sint             | 8                 | -128 a 127                                                                                                    | 123,-123                                  |
| Int              | 16                | -32.768 a 32.767                                                                                                | 123, -123                                 |
| Dint             | 32                | -2.147.483.648 a 2.147.483.647                                                                                  | 123, -123                                 |
| USInt            | 8                 | 0 a 255                                                                                                    | 123                                       |
| UInt             | 16                | 0 a 65.535                                                                                                    | 123                                       |
| UDInt            | 32                | 0 a 4.294.967.295                                                                                               | 123                                       |
| Real             | 32                | +/-1,18 x 10 -38 a +/-3,40 x 10 <sup>38</sup>                                                                   | 123,456, -3,4, -1,2E+12, 3,4E-3           |
| LReal            | 64                | +/-2,23 x 10 - <sup>308</sup> a +/-1,79 x 10 <sup>308</sup>                                                     | 12345.123456789<br>-1,2E+40               |
| Time             | 32                | T#-24d_20h_31 m_23s_648ms a<br>T#24d_20h_31 m_23s_647ms<br>Salvo como: -2,147.483,648 ms a<br>+2,147,483,647 ms | T#5m_30s<br>5#-2d<br>T#1d_2h_15m_30x_45ms |
| String           | Variável          | 0 a 254 caracteres na grandeza<br>em bytes                                                                      | 'ABC'                                     |

Indicação: Para o processamento analógico, os tipos de dados 'INT' e 'REAL' são muito importantes, já que há valores analógicos lidos como números inteiros de 16-Bit no formato 'INT' e podem ser requisitados para continuidade de um processamento exato devido a erros de arredondamento em 'INT' apenas números de ponto flutuante 'REAL'.

### 4.5 Ler / emitir valores analógicos

Os valores analógicos serão lidos e emitidos como informações em palavras na SPS. O acesso a essas palavras ocorre por exemplo, com o operando:

| %EW 64 | Palavra de entrada analógica 64 (EW Eingangswort = PE) |
|--------|--------------------------------------------------------|
| %AW 64 | Palavra de saída analógica 64 (AW Ausgangswort= PS)    |

Toda palavra analógica ("canal") ocupa uma palavra de entrada e saída. O formato é **'Int.'** um número inteiro.

O endereçamento das palavras de entrada ou saída depende do endereçamento na visão geral do dispositivo. Por exemplo:

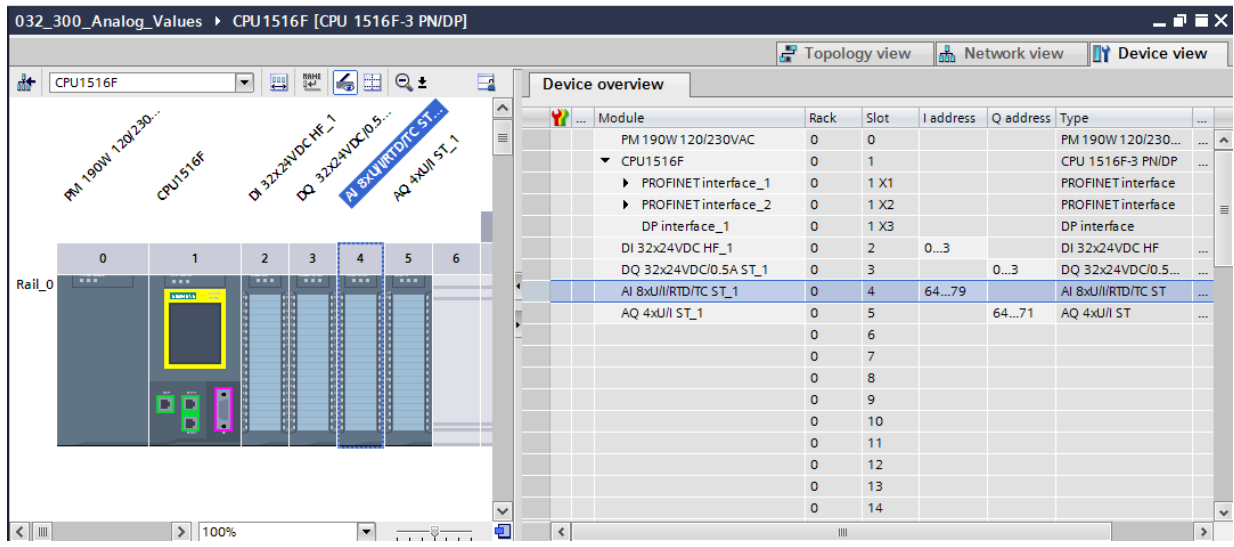

O endereço da primeira entrada analógica seria aqui% EW 64, a da segunda entrada analógica %EW 66, da terceira entrada analógica %EW 68, a da quarta entrada analógica EW 70, a da quinta entrada analógica EW 72, a da sexta entrada analógica EW 74, a da sétima entrada analógica EW 76 e a da oitava entrada analógica EW 78.

O endereço da primeira saída analógica seria aqui%AW 64, a da segunda saída analógica %AW 66, a da terceira saída analógica %AW 68, a da quarta saída analógica AW 70.

A transformação de valor analógico à continuação do processamento no SPS é igual nas entradas e saídas analógicas.

As áreas de valores digitalizados podem ser vistas aqui como se segue:

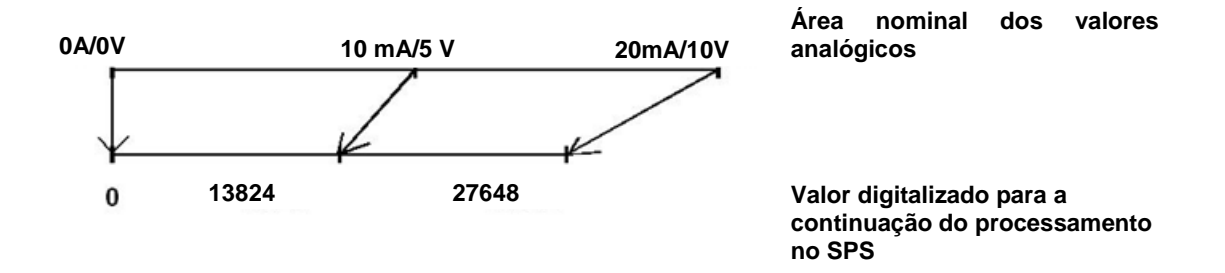

Estes valores digitalizados devem ser normatizados com regularidade ainda através da devida continuação do processamento no SPS.

### 4.6 Normatizar valores analógicos

Se o valor de entrada analógica estiver como valor digitalizado na área +/- 27648, ele deve ser normatizado, para que os valores numéricos correspondam às grandezas físicas no processo.

Em geral a saída analógica também ocorre através da especificação de um valor normatizado, que em seguida, deve ser dimensionado ainda sobre o valor de saída + /-27648.

No TIA Portal recorre-se à normalização e escala de blocos acabados ou operações aritméticas.

Para que isso possa ser feito com o máximo de precisão possível, os valores devem ser convertidos para a normatização para o tipo de dados REAL, para que os erros de arredondamento sejam mínimos.

# 5 Definição da tarefa

Neste capítulo, o programa do capítulo "SCE\_PT\_032-300 IEC Timers and Counters " (tempos IEC e contadores) deve ser ampliado em uma função ao comando analógico da velocidade da correia.

# 6 Planejamento

A programação do controle analógico da velocidade da correia é feito na função"CONTROLE DE VELOCIDADE DO MOTOR" [FC10] como extensão do projeto" SCE\_PT\_032-300 IEC Timers and Counters ". Este projeto deve ser desarquivado, para adicionar esta função em seguida. No módulo organizacional "Main" [OB1] será acionada e ligada a função "CONTROLE DE VELOCIDADE DO MOTOR" [FC10]. O comando do motor de correia deve ser alterado para –Q3 (motor de correia -M1 velocidade variável).

### 6.1 Comando analógico da velocidade de correia

A especificação de velocidade deve ocorrer em uma entrada da função "CONTROLE DE VELOCIDADE DO MOTOR" [FC10] em voltas por minutos (área: +/- 50 rpm). O tipo de dados aqui é o ponto flutuante de 32 Bits (real).

Na função deve ocorrer primeiro uma verificação dos valores de velocidade na entrada correta na área +/- 50 rpm.

Se o valor nominal de velocidade estiver fora da faixa +/- 50 rpm, o valor 0 deve ser emitido na saída de velocidade com o tipo de dados de 16 Bit, número inteiro (int). O valor de retorno da função (Ret\_Val) é atribuído como TRUE (1).

Se a especificação de velocidade estiver na faixa de +/- 50 rpm, o valor deve ser normalizado primeiro na faixa 0...1 e em seguida escalado para a emissão como valor nominal de velocidade na saída analógica em +/- 27648 com o tipo de dado 16-Bit número inteiro (int).

A saída será ligada com o sinal -normalizado (valor de velocidade do motor em duas direções + /-10V correspondem a + /-50 rpm).

# 6.2 Esquema de tecnologia

Aqui você pode ver o esquema de tecnologia para a tarefa.

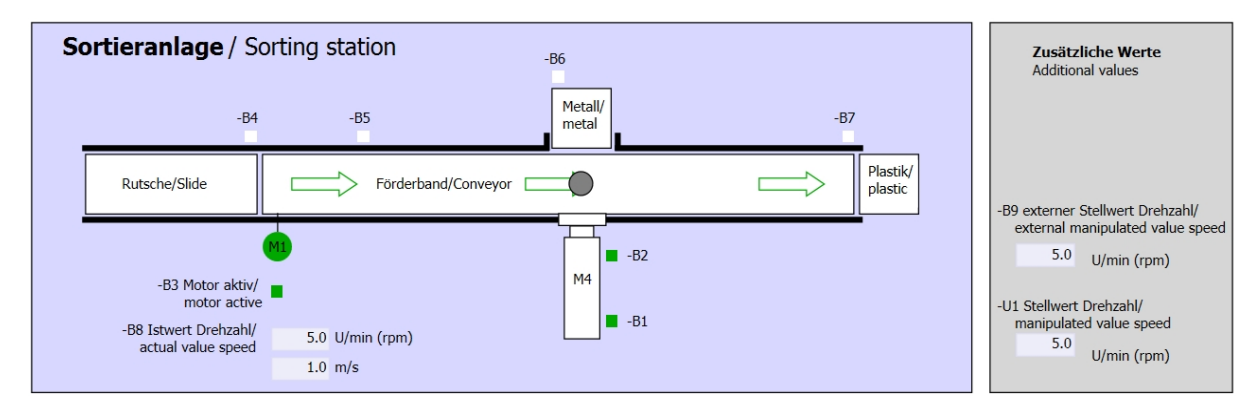

Imagem 1: Esquema de tecnologia

| Schalter der Sortieranlage<br>Switches of sorting station                                                                          | Automatikbetrieb<br>Automatic mode | Handbetrieb / Manual mode<br>-S3 Tippbetrieb -M1 vorwärts/<br>Manual -M1 forwards                                                                                    |
|----------------------------------------------------------------------------------------------------|------------------------------------|----------------------------------------------------------------------------------------------------|
| -P1 ein/on -Q0 Hauptschalter/Main switch -P4 aktivier/active -P4 aktivier/active -P4 Aktivier/active -P2 Hand/manual -P3 Auto/auto | -P5 gestartet/started              | -S4 Tippbetrieb -M1 rückwärts/<br>Manual -M1 backwards<br>-S6 Zylinder -M4 ausfahren/<br>cylinder -M4 ausfahren/<br>cylinder -M4 extend<br>-P6 eingefahren/retracted |
| -S0 Betriebsart/operating mode                                                                                                    |                                    | -S5 Zylinder -M4 einfahren/<br>cylinder -M4 retract                                                                                                    |

Imagem 2: Painel de comando

# 6.3 Tabela de atribuição

| DE    | Тіро | Identificação | Integrada                                                     | NC/NO                       |
|-------|------|---------------|---------------------------------------------------------------|-----------------------------|
| E 0.0 | BOOL | -A1           | Aviso PARADA DE EMERGÊNCIA ok                                 | NC                          |
| E 0.1 | BOOL | -K0           | "Ligar" instalação                                            | NO                          |
| E 0.2 | BOOL | -S0           | Interruptor de seleção da operação manual (0)/ automática (1) | Manual = 0<br>Automático =1 |
| E 0.3 | BOOL | -S1           | Botão de início do sistema automático                         | NO                          |
| E 0.4 | BOOL | -S2           | Botão de parada do sistema automático                         | NC                          |
| E 0.5 | BOOL | -B1           | Sensor do cilindro -M4 recolhido                              | NO                          |
| E 1.0 | BOOL | -B4           | Sensor da rampa ocupado                                       | NO                          |
| E 1.3 | BOOL | -B7           | Sensor para a peça no final da correia                        | NO                          |

Os seguintes sinais são necessários como operandos globais para esta tarefa.

| DA    | Тіро | Identificação | Integrada                                                                               |  |
|-------|------|---------------|-----------------------------------------------------------------------------------------|--|
| A 0.2 | BOOL | -Q3           | Motor da correia -M1 em rotação variável                                                |  |
| AW 64 | BOOL | -U1           | Valor de ajuste da rotação do motor em duas<br>direções +/-10V corresponde a +/- 50 rpm |  |

#### Legenda referente à lista de atribuições

- DE Entrada digital DA Saída digital
- EA Entrada analógica SA Saída analógica
- E Entrada A Saída
- NC Normally Closed (contato de interrupção)
- NO Normally Open (contato de estabelecimento)

# 7 Instrução passo a passo estruturada

A seguir, você verá uma instrução de como implementar o planejamento. Se você já lida bem com assunto, os passos enumerados serão suficientes para o procedimento. Caso contrário, oriente-se com os seguintes passos ilustrados na instrução.

### 7.1 Extrair um projeto atual do arquivo

→ Antes que possamos ampliar o projeto "032-300 tempos IEC e contadores.zap13" do capítulo " SCE\_PT\_032-300 IEC Timers and Counters \_S7-1500" devemos desarquivá-lo. Para extrair do arquivo de um projeto atual, você deve procurar na visualização do projeto em → Project (Projeto) → Retrieve (Extrair) o arquivo correspondente. Confirme a seguir sua seleção com Abrir.

| 713     | Sieme                                                | ens                                  |                   |           |       |
|---------|------------------------------------------------------|--------------------------------------|-------------------|-----------|-------|
| Pro     | oject                                                | Edit                                 | View              | Insert    | 0     |
| 20      | New                                                  |                                      |                   |           |       |
|         | Open.                                                |                                      |                   | Ctrl+O    | h     |
|         | Migrat                                               | te proj                              | ect               |           | 8     |
|         | Close                                                |                                      |                   | Ctrl+W    |       |
|         | Save                                                 |                                      |                   | Ctrl+S    |       |
|         | Save a                                               | as                                   | Ctr               | l+Shift+S |       |
|         | Delete                                               | e proje                              | ct                | Ctrl+E    |       |
|         |                                                      |                                      |                   |           |       |
|         | Archiv                                               | e                                    |                   |           | <br>Y |
|         | Archiv<br>Retriev                                    | e<br>ve                              |                   |           | y     |
| <b></b> | Archiv<br>Retriev<br>Card R                          | ve<br>ve<br>Reader                   | /USB me           | emory )   | y     |
| -       | Archiv<br>Retriev<br>Card R<br>Memo                  | ve<br>ve<br>Reader<br>ory care       | /USB me<br>d file | emory )   | y     |
| -       | Archiv<br>Retriev<br>Card R<br>Memo<br>Upgra         | ve<br>ve<br>Reader<br>ory care<br>de | /USB me<br>d file | emory     | y     |
| -       | Archiv<br>Retriev<br>Card R<br>Memo<br>Upgra<br>Exit | ve<br>ve<br>Reader<br>ory card       | /USB me<br>d file | emory )   | y     |

 $(\rightarrow \text{Descompactar} \rightarrow \text{Projeto} \rightarrow \text{Abrir seleção de um arquivo.zap} \rightarrow)$ 

- → Em seguida pode ser selecionado o diretório de destino em que o projeto descompactado será salvo. Confirme a sua seleção com "OK".
  - (→ Target directory (Diretório de destino) →OK)

 $\rightarrow$  Salvar o projeto aberto pelo nome 032-500\_valores\_analógicos\_S7-1500.

 $(\rightarrow \text{Salvar projeto} \rightarrow \text{Salvar em} \dots \rightarrow 032-500\_valores\_analógicos} \rightarrow \text{Speichern})$ 

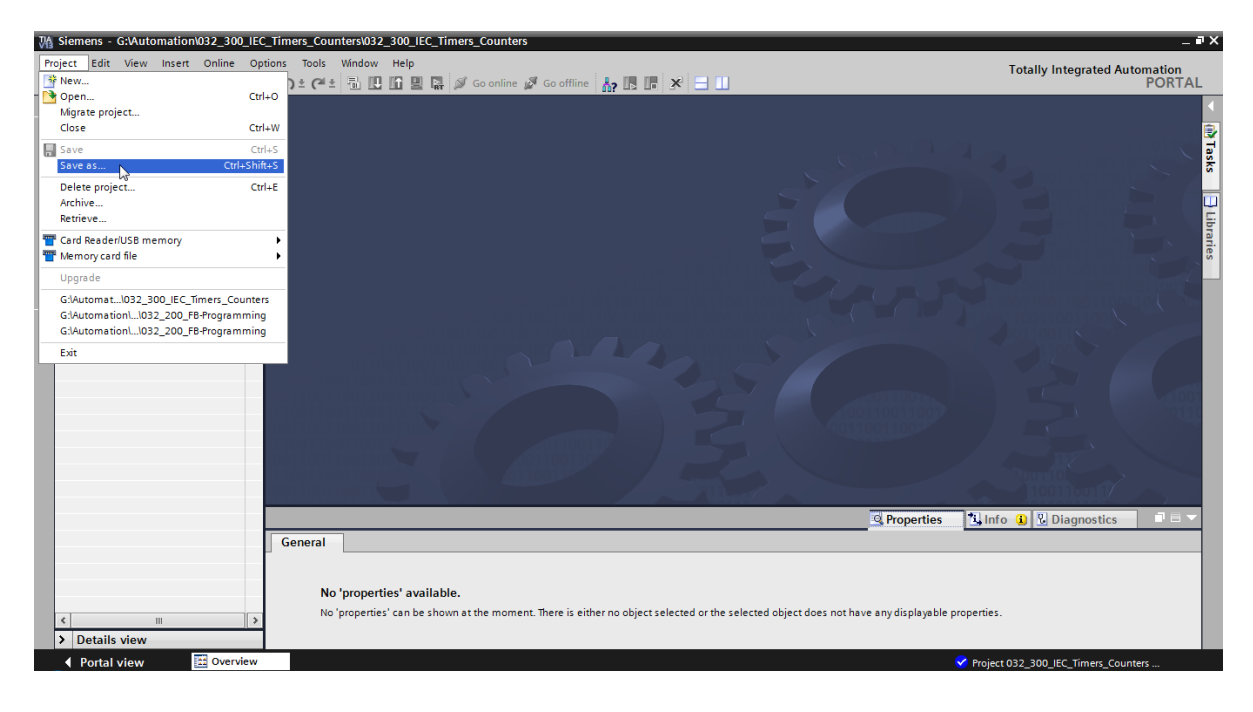

## 7.2 Criação da função "CONTROLE DE VELOCIDADE DO MOTOR"

→ Selecione a pasta 'módulo do programa' de sua CPU 1516F-3 PN/DP e clique depois em "adicionar novo bloco", para colocar lá uma função nova.

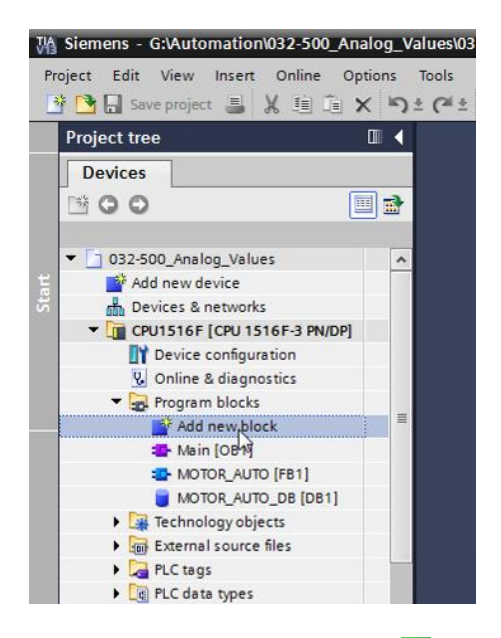

 $(\rightarrow$  CPU\_1516F [CPU 1516F-3 PN/DP]  $\rightarrow$  adicionar novo bloco)

→ No diálogo a seguir selecione → C e nomeie seu novo bloco: "CONTROLE DE VELOCIDADE DO MOTOR". Coloque o idioma em FUP e insira o número 10 manualmente. Ative a marca de verificação' Adicionar o novo e abrir'. Clique então em "OK".

(→ → Nome: CONTROLE DE VELOCIDADE DO MOTOR → Idioma: FBD → Number (Número): 10 manualmente →  $\blacksquare$  adicionar novo e abrir→ OK)

| ame:<br>IOTOR_SPEEDCON | TROL                            |                                  |                  |                 |  |
|------------------------|---------------------------------|----------------------------------|------------------|-----------------|--|
| Organization<br>block  | Language:<br>Number:            | FBD<br>10<br>Manual<br>Automatic | •                |                 |  |
| FB FB                  | Description:<br>Functions are o | code blocks or subrou            | tines without de | dicated memory. |  |
| FC                     |                                 |                                  |                  |                 |  |
| Data block             | More                            |                                  |                  |                 |  |

Gratuito para o uso em centros de treinamento/ pesquisa e desenvolvimento. © Siemens AG 2017. Todos os direitos reservados. 17 SCE\_PT\_032-500 Analog Values\_S7-1500\_R1703.docx → Coloque aqui as variáveis locais com os comentários e altere o tipo de dados do 'Return'-Variável de 'Void' em 'Bool'.

 $(\rightarrow Bool)$ 

|     | Values + CPU1516F [CPU 1516F-3 PN/DP] + Program blocks + MOTOR_SPEEDCONTROL [FC10] 🛛 🗖 🖬 🕇 |     |                                                                                                    |         |        |          |           |     |           |  |             |      |         |   |   |
|-----|--------------------------------------------------------------------------------------------|-----|----------------------------------------------------------------------------------------------------|---------|--------|----------|-----------|-----|-----------|--|-------------|------|---------|---|---|
|     |                                                                                            |     |                                                                                                    |         |        |          |           |     |           |  |             |      |         |   |   |
| ιđ  | 않 Kǎ 칼 칼 🐁 臣 🖻 🗩 웹 ± 월 ± 🗎 🗊 🕐 😡 셴 🗣 🖳 노 🐂 🖗 🤓 🔢                                           |     |                                                                                                    |         |        |          |           |     |           |  |             |      |         |   |   |
|     | MC                                                                                         | ото | R_SPE                                                                                                    | EDCO    | DNTR   | OL       | _         |     |           |  |             |      |         |   |   |
| -   |                                                                                            | Na  | me                                                                                                    |         |        |          |           |     | Data type |  | Default val | ue   | Comment |   |   |
| 1   | -                                                                                          | •   | Input                                                                                                    |         |        |          |           |     |           |  |             |      |         |   |   |
| 2   | -                                                                                          | •   | Set                                                                                                    | tpoint_ | speed  |          |           |     | Real      |  |             |      |         |   |   |
| З   | -                                                                                          | •   | Output                                                                                                    | t       |        |          |           |     |           |  |             |      |         |   |   |
| 4   | -                                                                                          | •   | Ma                                                                                                    | nipula  | ted_va | riable_  | _speed_AC | C   | Int       |  |             |      |         |   |   |
| 5   | -00                                                                                        | •   | InOut                                                                                                    |         |        |          |           |     |           |  |             |      |         |   |   |
| 6   |                                                                                            | •   | <ac< td=""><td>dd new</td><td>/&gt;</td><td></td><th></th><td></td><td></td><td></td><td></td><td></td><td></td><td></td><td></td></ac<> | dd new  | />     |          |           |     |           |  |             |      |         |   |   |
| 7   | -                                                                                          | •   | Temp                                                                                                    |         |        |          |           |     |           |  |             |      |         |   |   |
| 8   | -                                                                                          | •   | Set                                                                                                    | tpoint_ | speed  | _ок      |           |     | Bool      |  |             |      |         |   |   |
| 9   | -                                                                                          | •   | Ma                                                                                                    | nipula  | ted_va | riable_  | _speed_No | orm | Real      |  |             |      |         |   |   |
| 10  | -                                                                                          | •   | Consta                                                                                                    | ant     |        |          |           |     |           |  |             |      |         |   |   |
| 11  |                                                                                            | •   | <ac< td=""><td>ld new</td><td>/&gt;</td><td></td><th></th><td></td><td></td><td></td><td></td><td></td><td></td><td></td><td></td></ac<> | ld new  | />     |          |           |     |           |  |             |      |         |   |   |
| 12  | -                                                                                          | •   | Return                                                                                                    |         |        |          |           |     |           |  |             |      |         |   |   |
| 13  | -                                                                                          | •   | MO                                                                                                    | TOR_S   | PEEDC  | ONTRO    | )L        |     | Bool      |  |             |      |         |   |   |
|     | ۲                                                                                          |     |                                                                                                    |         |        |          |           |     |           |  |             |      |         |   | > |
|     | Т                                                                                          |     | -                                                                                                    |         |        | • •      |           |     |           |  |             |      |         |   |   |
| 8   |                                                                                            | >=1 | 122                                                                                                    | -       | -0     | -        | -1=1      |     |           |  |             |      |         |   |   |
| -   | Blo                                                                                        | ck  | title:                                                                                                    | Speed   | contro | ol via a | nalog out | put |           |  |             |      |         |   | ^ |
| C   | om                                                                                         | mer | nt                                                                                                    |         |        |          |           |     |           |  |             |      |         |   |   |
| - · |                                                                                            |     |                                                                                                    | _       |        |          |           |     |           |  |             |      |         |   | = |
| •   | 1                                                                                          | Net | work 1                                                                                                    | :       |        |          |           |     |           |  |             |      |         |   |   |
|     | C                                                                                          | om  | ment                                                                                                    |         |        |          |           |     |           |  |             |      |         |   |   |
|     |                                                                                            |     |                                                                                                    |         |        |          |           |     |           |  |             |      |         |   | ~ |
|     |                                                                                            |     |                                                                                                    |         |        |          |           |     |           |  |             | 100% |         | - |   |

Indicação: Tome cuidado para usar os tipos de dados corretos.

→ Anexe na primeira rede uma atribuição -[=] e antes dela um E . Arraste depois das 'instruções simples', o 'comparador', 'menor ou igual' para a primeira entrada do . link
 E. (→ -[=] → . jostruções simples → comparador → CMP<=)</li>

| .U1516F [CPU 1516F-3 PN/DP] > Program blocks > MOTOR_SPEEDCONTROL [FC10] _ i | ''X | Instructions                                                                                                    |       |          |
|------------------------------------------------------------------------------|-----|----------------------------------------------------------------------------------------------------|-------|----------|
|                                                                              |     | Options                                                                                                    |       | -        |
| 🕸 🐼 👻 🐏 📰 🚍 🚍 💬 웹 ± 월 ± 🖂 😥 ᅇ 😡 🖉 🌜 🧐 🔛                                      |     | int int                                                                                                    |       |          |
| MOTOR_SPEEDCONTROL                                                           |     | > Favorites                                                                                                    |       |          |
| Name Data type Default value Comment                                         |     | ✓ Basic instructions                                                                                                    |       |          |
| 📶 🔻 Input                                                                    | ^   | Name                                                                                                    | Versi |          |
| Setpoint_speed Real                                                          | ≡   | 🕨 🛅 General                                                                                                    | -     |          |
| <ul> <li>Output</li> </ul>                                                   |     | Bit logic operations                                                                                                    |       | ٦¥       |
| Manipulated_variable_speed_AO Int                                            |     | 🕨 🕨 💽 Timer operations                                                                                                    |       | 0        |
| < INDUT                                                                      | >   | Figure 1 Counter operations                                                                                                    |       | j.       |
|                                                                              |     | <ul> <li>Comparator operations</li> </ul>                                                                                                    | =     |          |
| a >=1 [??] → -ol → -[=]                                                      |     | E CMP ==                                                                                                    |       |          |
|                                                                              |     | E CMP ↔                                                                                                    |       |          |
| Block title: Speed control via analog output                                 | ^   |                                                                                                    |       |          |
| Comment                                                                      |     | E CMP <=                                                                                                    |       | <u>،</u> |
| A MARINE MARINE STATE OF STATE STATES                                        | _   | E CMP >                                                                                                    |       |          |
| Vol Network 1: check setpoint speed for correct input range +i- 50 r/min     |     | CMP <                                                                                                    |       | L        |
| Comment                                                                      |     | IN_Range                                                                                                    |       |          |
|                                                                              |     | OUT_Range                                                                                                    |       |          |
| & ?. >                                                                       | =   | E - 0K -                                                                                                    |       |          |
| !</td <td>_</td> <td>-NOT_OK </td> <td></td> <td></td>                       | _   | -NOT_OK                                                                                                    |       |          |
| < <u>1.3&gt;-10</u>                                                          |     | Variant                                                                                                    |       |          |
| _                                                                            |     | the second second |       |          |

→ Arraste o 'comparador' 'maior ou igual' na segunda entrada do <sup>a</sup> link E.
 (→ instruções simples → comparador → CMP>=)

| 'U1516F [CPU 1516F-3 PN/DP] > Program                            | blocks 🕨 MOTOR_                                                                       | SPEEDCONTRO   | L [FC10] | _ 0 0 | iХ | Instructions                             | ■ ■ ►      |
|------------------------------------------------------------------|---------------------------------------------------------------------------------------|---------------|----------|-------|----|------------------------------------------|------------|
|                                                                  |                                                                                       |               |          |       |    | Options                                  |            |
| ਮੀ ਮੱ 🖈 👻 🎭 🖿 🚍 🚍 💬 君 ± 🔐                                        | : 🖃 🗊 🥙 💊 🛃                                                                           | - 😔 🕹 🖕 🍾     | =        |       | 4  | itit i                                   | Ait 📃 💷    |
| MOTOR_SPEEDCONTROL                                               |                                                                                       |               |          |       |    | > Favorites                              |            |
| Name                                                             | Data type                                                                             | Default value | Comment  |       |    | ➤ Basic instructions                     |            |
| 1 🕣 🔻 Input                                                      |                                                                                       |               |          |       | ^  | Name                                     | Versi      |
| 2 📲 Setpoint_speed                                               | Real                                                                                  |               |          |       | ≡  | Ceneral                                  | V CI SILLI |
| 3 🕣 🔻 Output                                                     |                                                                                       |               |          |       |    | Bit logic operations                     | -          |
| 4 📹 🔹 Manipulated_variable_speed_AO                              | Int                                                                                   |               |          |       |    | Timer operations                         |            |
| 5 🤕 🔻 InOut                                                      |                                                                                       |               |          |       | ¥  | Counter operations                       |            |
| 4                                                                |                                                                                       |               |          |       | >  | <ul> <li>Comparator operation</li> </ul> |            |
|                                                                  |                                                                                       |               |          |       |    | CMP ==                                   | =          |
| & >=1 ]??[ ⊣ −0  ↦ ┥=]                                           |                                                                                       |               |          |       |    |                                          |            |
| <ul> <li>Block title: Speed control via analog output</li> </ul> |                                                                                       |               |          |       | ^  | CMP >=                                   |            |
| Comment                                                          |                                                                                       |               |          |       |    | CMP <=                                   |            |
|                                                                  |                                                                                       |               |          |       |    | CMP >                                    |            |
| Network 1: check setpoint speed for correct                      | t input range +/- 50 r/m                                                              | in            |          |       |    | CMP <                                    |            |
| Comment                                                          |                                                                                       |               |          |       |    | IN_Range                                 |            |
|                                                                  |                                                                                       |               |          |       |    | OUT_Range                                |            |
| <=                                                               |                                                                                       |               |          |       | ≡  | - OK -                                   |            |
| ???                                                              |                                                                                       |               |          |       |    | -NOT_OK -                                |            |
| ?? — IN1                                                         | &                                                                                     |               |          |       |    | Variant                                  |            |
| ?? — IN2                                                         | ?</td <td>.2&gt;</td> <td></td> <td></td> <td></td> <td>Math functions</td> <td></td> | .2>           |          |       |    | Math functions                           |            |
|                                                                  |                                                                                       | -             |          |       |    | 🕨 🔄 Move operations                      |            |
| ?.? -•••                                                         | —                                                                                     | —             |          |       |    | 🕨 🔄 Conversion operations                |            |
| 25.<br>11.                                                       |                                                                                       |               |          |       |    | ▶ 🖬 Program control opera                | i 👻        |
|                                                                  |                                                                                       |               |          |       |    | <                                        | >          |

→ Agora ligue os contatos na rede 1, como mostrado aqui, com as constantes e variáveis locais. Os tipos de dados nos comparadores serão ajustados automaticamente em 'Real'.

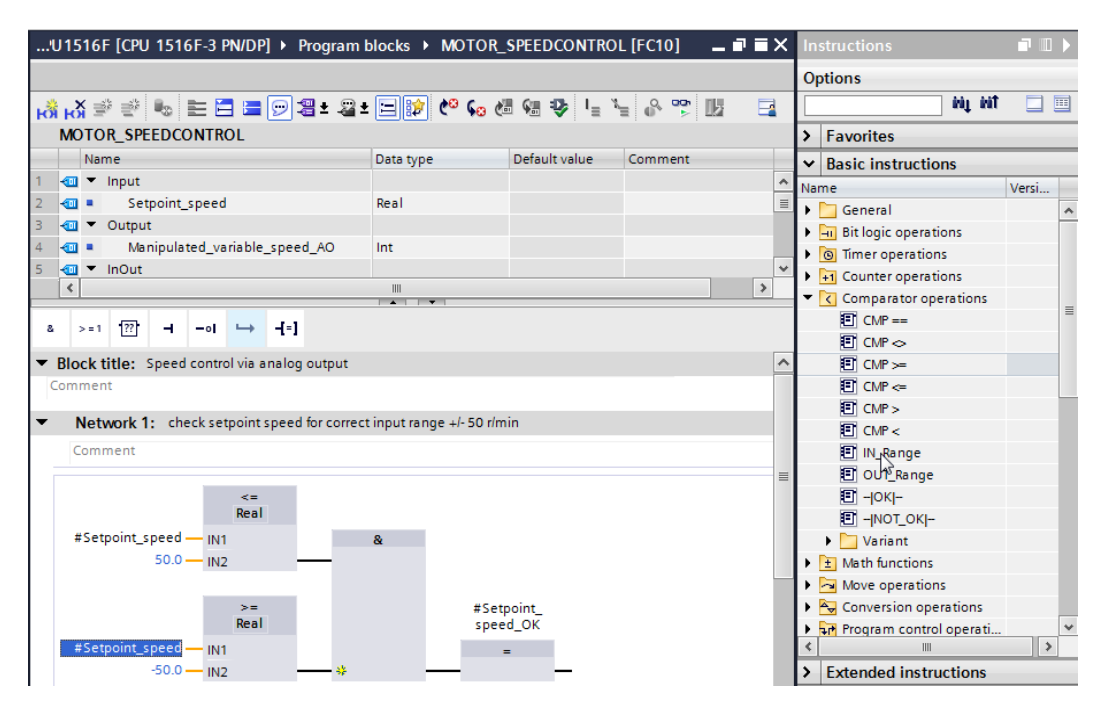

→ Na rede 2, arraste o 'conversor' 'NORM\_X', para normatizar o valor nominal de velocidade de +/-50 rpm em +/- 1.

 $(\rightarrow \text{ instruções simples} \rightarrow \text{ conversor} \rightarrow \text{NORM}_X)$ 

| 'U1516F [CPU 1516F-3 PN/DP] • Program         | blocks • MOTOR_ | SPEEDCONTROL  | [FC10]  | _ • •   | × | Instructions                                                                                                    | <b>-</b> III |   |
|-----------------------------------------------|-----------------|---------------|---------|---------|---|----------------------------------------------------------------------------------------------------|--------------|---|
|                                               |                 |               |         |         | 1 | Options                                                                                                    |              |   |
| ාස් ශ් 🖈 👻 🎭 🖿 🚍 🚍 🗩 🗃 😫 ± 😫 ±                | : 🖃 🗊 🥙 💊 🖉     | 8 😣 🤒 🕍       | e 👷     |         |   | iti i                                                                                                    | it 📃 [       |   |
| MOTOR_SPEEDCONTROL                            |                 |               |         |         |   | > Favorites                                                                                                    |              | _ |
| Name                                          | Data type       | Default value | Comment |         |   | ✓ Basic instructions                                                                                                    |              | _ |
| 1 🕣 🔻 Input                                   |                 |               |         |         | ^ | Name                                                                                                    | Versi        |   |
| 2 📹 🔹 Setpoint_speed                          | Real            |               |         |         | Ξ | General                                                                                                    |              | ~ |
| 3 🕣 🔻 Output                                  |                 |               |         |         |   | Bit logic operations                                                                                                    |              |   |
| 4 📹 🔹 Manipulated_variable_speed_AO           | Int             |               |         |         |   | Timer operations                                                                                                    |              |   |
| 5 📶 🔻 InOut                                   |                 |               |         |         | ¥ | Fill Counter operations                                                                                                    |              |   |
| <                                             |                 |               |         | >       |   | Comparator operations                                                                                                    |              |   |
|                                               |                 |               |         |         |   | The second second |              | ≡ |
|                                               |                 |               |         |         |   | Move operations                                                                                                    |              |   |
| >=                                            | #Setpoin        | t_            |         |         | ^ | <ul> <li>Conversion operations</li> </ul>                                                                                                    |              |   |
| Real                                          | speed_O         | к             |         | CONVERT |   |                                                                                                    |              |   |
| #Setpoint_speed — IN1                         | =               |               |         |         |   | ROUND                                                                                                    |              |   |
| -50.0 — IN2 — *                               |                 | -             |         |         |   | CEIL                                                                                                    |              |   |
|                                               |                 |               |         |         |   | FLOOR                                                                                                    |              |   |
|                                               |                 |               |         |         | ≡ | TRUNC                                                                                                    |              |   |
| Network 2: Normalise setpoint speed from +/-5 | 0 r/min to +/-1 |               |         |         |   | SCALE_X                                                                                                    |              |   |
| Comment                                       |                 |               |         |         |   | NORM_X                                                                                                    |              |   |
|                                               |                 |               |         |         |   | 🕨 🛅 Legacy                                                                                                    |              | ĸ |
| N                                             |                 |               |         |         |   | Program control operation                                                                                                    | i            |   |
|                                               |                 |               |         |         |   | Word logic operations                                                                                                    |              |   |
|                                               |                 |               |         |         |   | 🕨 😝 Shift and rotate                                                                                                    |              |   |

→ Agora ligue os contatos na rede 2, como mostrado aqui, com as constantes e variáveis locais. Os tipos de dados em 'NORM\_X' serão alterados automaticamente em 'Real'.

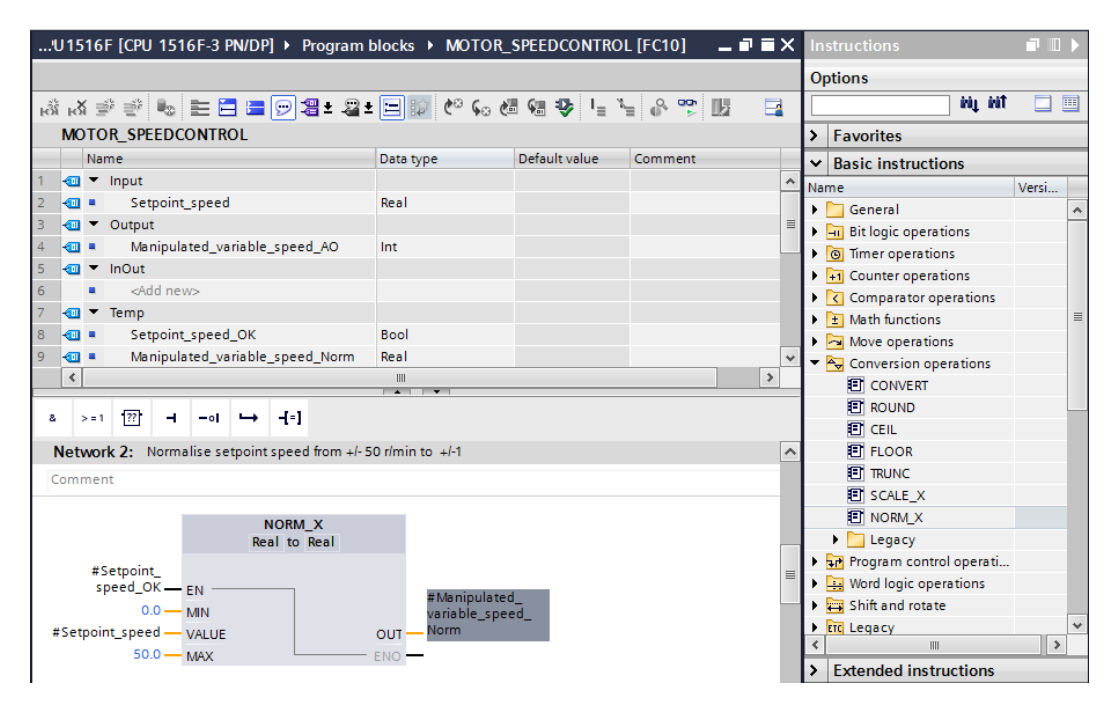

 → Arraste o 'conversor' 'SCALE\_X' na rede 3, para escalar o valor nominal da velocidade normalizada +/- 1 na área para a saída analógica em +/-27648.
 (→ instruções simples → conversor → SCALE\_X)

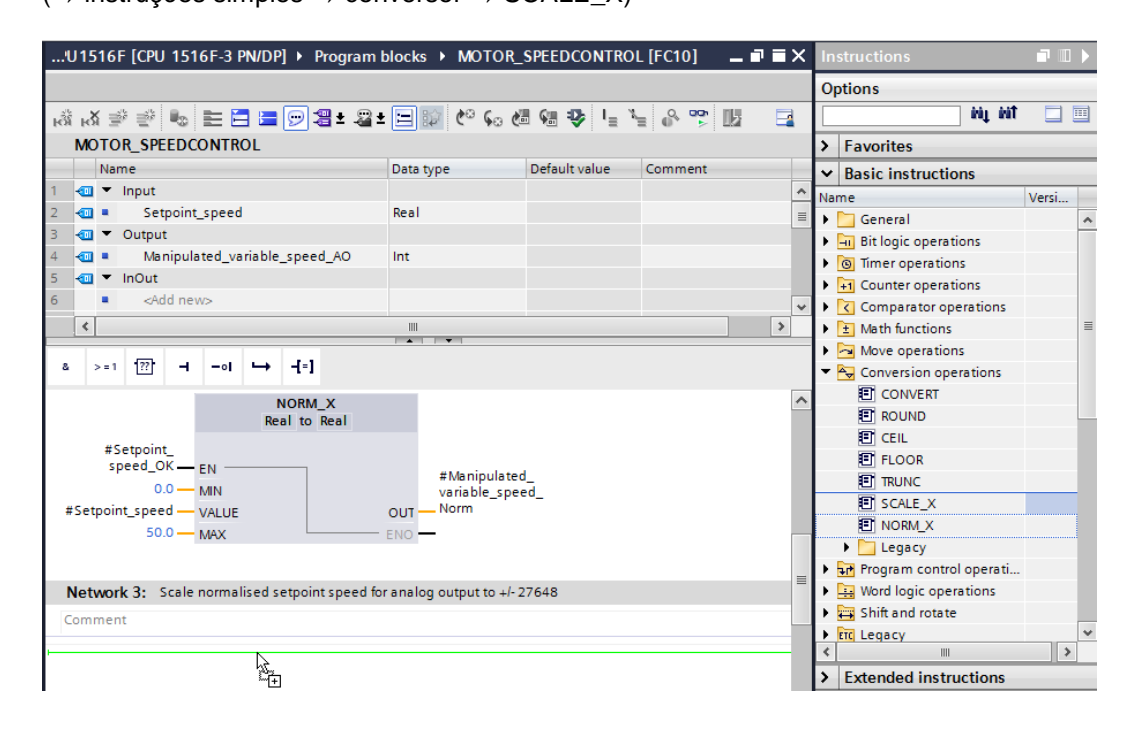

→ Religue depois também na rede 3, os contatos, como mostrado aqui, com as constantes e variáveis locais. Os tipos de dados no 'SCALE\_X' serão alterados automaticamente em 'Real' e 'Int'.

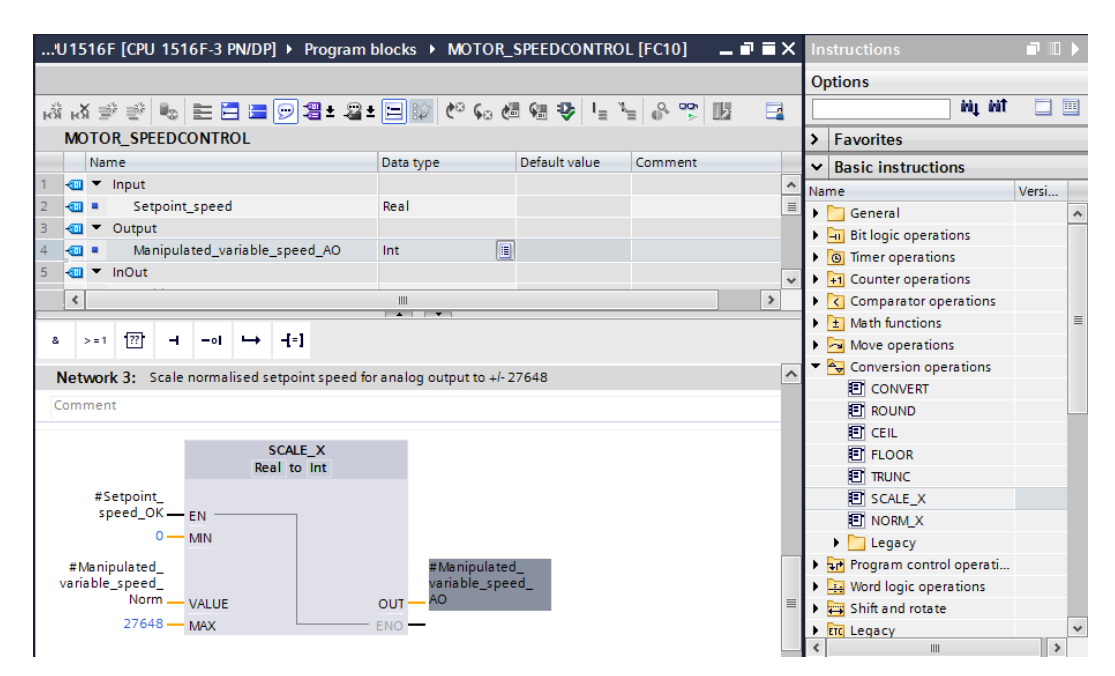

→ Anexe na quarta rede uma atribuição -[-] Em seguida, arraste da pasta 'deslocar' nas 'instruções simples', 'o comando 'mover' antes da atribuição.

| 'U1516F [CPU 1516F-3 PN/DP] • Program                                                                                                    | blocks  MOTOR_         | SPEEDCONTROI      | L [FC10]        | _∎≡×   | < h   |                       | - 🗖 🗉 🕨 |
|----------------------------------------------------------------------------------------------------|------------------------|-------------------|-----------------|--------|-------|-----------------------|---------|
|                                                                                                    |                        |                   |                 |        | 0     | ptions                |         |
| 🖧 🖄 👻 👻 💺 🔚 🔚 🔛 🗃 ± 😂 :                                                                                                    | t 🖃 🗊 🥙 🖕 🤞            | 8 🕫 😍 🖕 🎙         | - 8 🚏 🛛         | 2 📑    |       | ini ini               |         |
| MOTOR_SPEEDCONTROL                                                                                                    |                        |                   |                 |        | >     | Favorites             |         |
| Name                                                                                                    | Data type              | Default value     | Comment         |        | - v   | Basic instructions    |         |
| 1 🔄 🔻 Input                                                                                                    |                        |                   |                 |        | ^ N   | ame                   | Versi   |
| 2 🕣 = Setpoint_speed                                                                                                    | Real                   |                   |                 |        |       | General               |         |
| 3 🕣 🔻 Output                                                                                                    |                        |                   |                 |        |       | Bit logic operations  | -       |
| 4 📶 = Manipulated_variable_speed_AO                                                                                                    | Int 🔳                  | ]                 |                 |        |       | Timer operations      |         |
| 5 📶 🔻 InOut                                                                                                    |                        |                   |                 |        | v ) i | +1 Counter operations |         |
| <                                                                                                    |                        |                   |                 | >      | -۱,   | Comparator operations |         |
|                                                                                                    | •                      |                   |                 |        | ╡,    | 1 Math functions      | 1       |
| & >=1 1?? ⊣ −0  → -[=]                                                                                                    |                        |                   |                 |        | - I - | Move operations       |         |
| #Manipulated                                                                                                    | #Manipul               | lated             |                 | Г      |       | I MOVE                |         |
| variable speed                                                                                                    | variable               | speed             |                 |        |       | Deserialize           | V1.1    |
| Norm - VALUE                                                                                                    | OUT - AO               |                   |                 |        |       | Serialize             | V1.1    |
| 27648 — MAX                                                                                                    | ENO -                  |                   |                 |        |       | MOVE_BLK              |         |
|                                                                                                    |                        |                   |                 |        |       | MOVE_BLK_VARIANT      | V1.2    |
|                                                                                                    |                        |                   |                 |        |       | UMOVE_BLK             |         |
| <ul> <li>Network 4: Speed setpoint out of range +/-</li> </ul>                                                                                                    | 50 r/min -> Manipulate | d_variable_speed_ | AO = 0 / Return | = TRUE |       | FILL_BLK              |         |
| Comment                                                                                                    |                        |                   |                 |        |       | UFILL_BLK             |         |
|                                                                                                    |                        |                   |                 |        |       | SWAP                  |         |
| and the second second sec |                        |                   |                 |        |       | 🕨 🛅 Array DB          |         |
| 3···(+)                                                                                                    |                        |                   |                 |        |       | 🕨 🛅 Variant           |         |

 $(\rightarrow$  -[=]  $\rightarrow$  instruções simples  $\rightarrow$  deslocar  $\rightarrow$  MOVER)

→ Na rede 4 serão ligados agora os contatos, como mostrado aqui, com constantes e variáveis locais. Se o valor nominal de velocidade não estiver dentro da faixa +/- 50 rpm, será emitido o valor '0' na saída analógica e atribuído o valor de retorno (return) da função "CONTROLE DE VELOCIDADE DO MOTOR" do valor TRUE.

| 9  | U1516F [CPU 1516F-3 PN/DP] > Program blocks > MOTOR_SPEEDCONTROL [FC10] 💶 🖬 🖬 🗙 Instructions 👘 🔳 > |       |                                                                                                    |              |        |               |        |           |               |             |                 |                |           |      |      |                                     |             |   |
|----|----------------------------------------------------------------------------------------------------|-------|----------------------------------------------------------------------------------------------------|--------------|--------|---------------|--------|-----------|---------------|-------------|-----------------|----------------|-----------|------|------|-------------------------------------|-------------|---|
|    |                                                                                                    |       |                                                                                                    |              |        |               |        |           |               |             |                 |                |           |      |      | Options                             |             |   |
| ъŝ | 8 K 2 2 2 5 5 5 5 5 5 5 5 5 5 5 5 5 5 5 5                                                          |       |                                                                                                    |              |        |               |        |           |               |             | Т               | tiù tiù        |           |      |      |                                     |             |   |
|    | MOTOR_SPEEDCONTROL                                                                                 |       |                                                                                                    |              |        |               |        |           |               |             | > Favorites     |                | _         |      |      |                                     |             |   |
|    |                                                                                                    | Na    | me                                                                                                    |              |        |               |        |           | Data type     |             | Default value   | Comment        |           |      | 1    | × Basic instructions                |             |   |
| 7  | -00                                                                                                | -     | Temp                                                                                                    |              |        |               |        |           |               |             |                 |                |           |      | ~ 1, | Name                                | Versi       |   |
| 8  | -00                                                                                                | •     | Se                                                                                                    | tpoint_      | speed  | _ок           |        |           | Bool          |             | ]               |                |           |      | Ľ    | General                             |             | ~ |
| 9  | -00                                                                                                | •     | Ma                                                                                                    | nipula       | ted_va | riable.       | _spee  | d_Norm    | Real          |             |                 |                |           |      |      | Bit logic operations                |             | - |
| 10 | -                                                                                                  | •     | Const                                                                                                    | ant          |        |               |        |           |               |             |                 |                |           |      |      | Timer operations                    |             |   |
| 11 |                                                                                                    | •     | <a< td=""><td>dd nev</td><td>/&gt;</td><td></td><td></td><td></td><td></td><td></td><td></td><td></td><td></td><td>-</td><td>~</td><td>+1 Counter operations</td><td></td><td></td></a<> | dd nev       | />     |               |        |           |               |             |                 |                |           | -    | ~    | +1 Counter operations               |             |   |
|    | <                                                                                                  |       |                                                                                                    |              |        |               |        |           |               |             |                 |                |           | >    | -    | Comparator operations               |             |   |
|    | _                                                                                                  |       |                                                                                                    |              |        |               |        |           | · · • · · ▼   |             |                 |                |           |      | -    | Math functions                      |             | = |
| 8  |                                                                                                    | > = 1 | ??                                                                                                    | - H          | -01    | $\rightarrow$ | -[=]   |           |               |             |                 |                |           |      |      | <ul> <li>Move operations</li> </ul> |             |   |
|    |                                                                                                    |       |                                                                                                    |              |        |               |        |           |               |             |                 |                |           |      |      |                                     |             |   |
| •  |                                                                                                    | Net   | work 4                                                                                                    | <b>1:</b> Sp | eed se | tpoint        | out of | range +/- | 50 r/min -> N | /anipulated | d_variable_spee | d_AO = 0 / Ret | urn = TRU | JE 🗠 | -    | Deserialize                         | V1.1        |   |
|    | C                                                                                                  | lom   | ment                                                                                                    |              |        |               |        |           |               |             |                 |                |           |      |      | Serialize                           | V1.1        |   |
|    |                                                                                                    |       |                                                                                                    |              |        |               |        |           |               |             |                 |                |           |      |      | MOVE_BLK                            |             |   |
|    |                                                                                                    |       |                                                                                                    |              |        | MOVE          |        |           |               |             |                 |                |           | - 1  |      | MOVE_BLK_VARIANT                    | <u>V1.2</u> |   |
|    |                                                                                                    |       |                                                                                                    |              |        |               |        | #Manip    | ulated        | # MO        | TOR_            |                |           | - 1  |      | UMOVE_BLK                           |             |   |
|    |                                                                                                    |       | #Set                                                                                                    | point_       |        |               |        | variable  | _speed_       | SPEEDO      | ONTROL          |                |           | - 1  |      | FILL_BLK                            |             |   |
|    |                                                                                                    |       | spee                                                                                                    | ed_OK        | -• EN  | -* <b>†</b> 0 | DUT1 - | _ AO      |               | -           | -               |                |           |      |      | UFILL_BLK                           |             |   |
|    |                                                                                                    |       |                                                                                                    | 0            | - IN   | L             | ENO -  |           |               | -           | —               |                |           |      |      | E SWAP                              |             |   |
|    |                                                                                                    |       |                                                                                                    |              |        |               |        |           |               |             |                 |                |           |      |      | 🕨 🛅 Array DB                        |             |   |

→ Não se esqueça de clicar sobre Save project. A função concluída "CONTROLE DE VELOCIDADE DO MOTOR" [FC10] é apresentada em seguida no FUP.

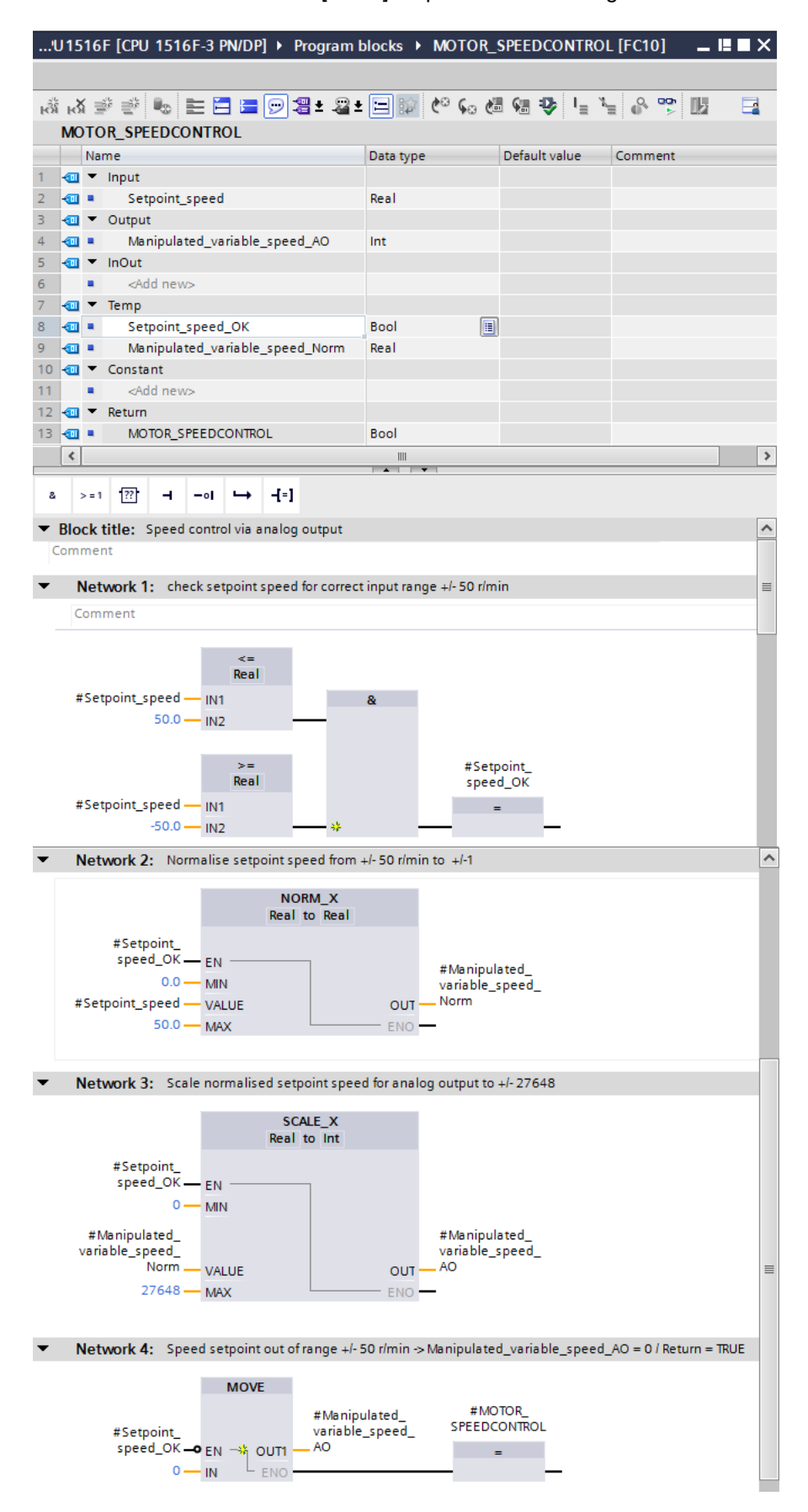

# 7.3 Configuração canal de saída analógica

 $\rightarrow$  Abra a 'configuração de dispositivo' com um clique duplo.

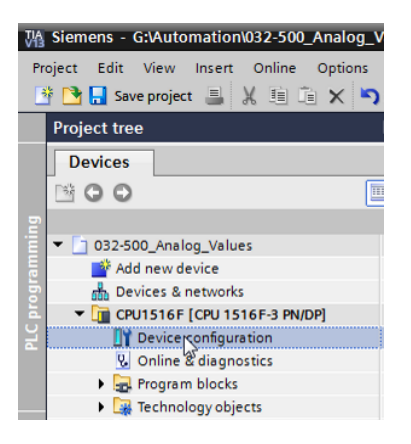

→ Verifique a configuração de endereço e a configuração do canal de saída analógico 0.
 (→ -A-endereço: 64...71 → propriedades → geral → saída 0 - 3 → saídas → canal 0
 → tipo de emissão: Tensão → faixa de emissão: +/- 10 V → comportamento no CPU-STOP: Desligar)

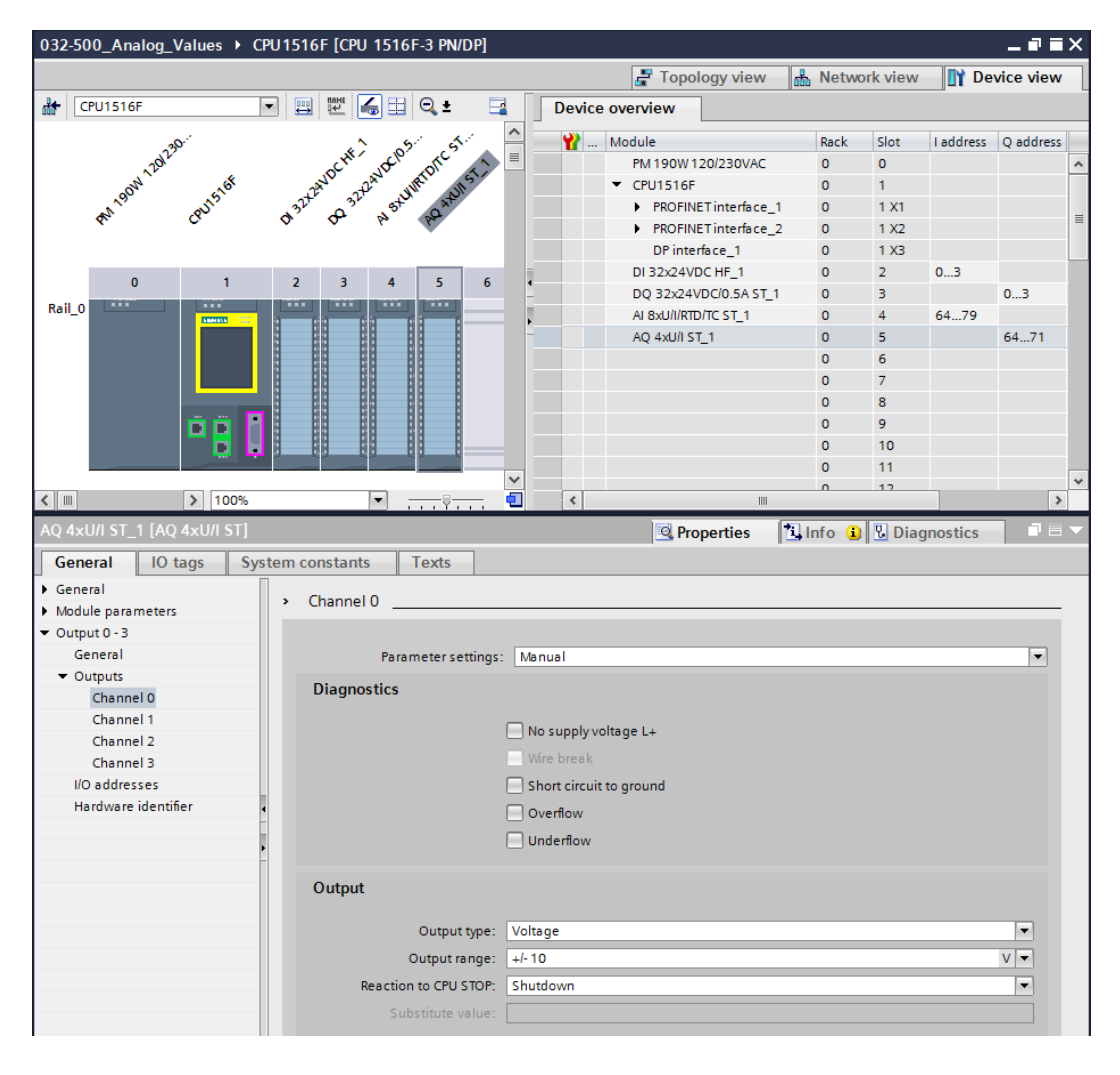

### 7.4 Expandir a tabela de variáveis para sinais analógicos

→ Abra a 'Tabela de variáveis\_sistema de classificação' com um clique duplo.

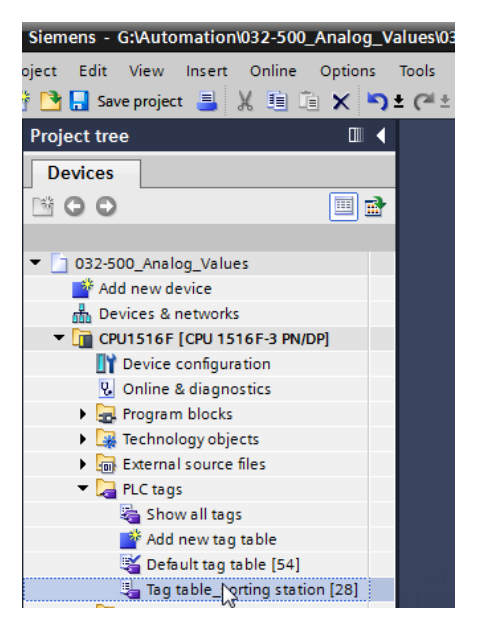

→ Anexe a 'Tabela de variáveis\_sistema de classificação' nas variáveis globais para o processamento analógico. Você pode adicionar uma entrada analógica-B8 e uma saída analógica –U1.

 $(\rightarrow -U1 \rightarrow \%AW64 \rightarrow -B8 \rightarrow \%EW64)$ 

| 032- | 500_/                     | Analog_Values 🔸    | CPU1516F [CPU 1516F-3 | PN/DP] 🕨 | PLC tags 🔸 | Tag tab  | le_sortir | ng station [30] 🛛 🗕 🖬 🗮 🗙                          |  |  |
|------|---------------------------|--------------------|-----------------------|----------|------------|----------|-----------|----------------------------------------------------|--|--|
|      |                           |                    |                       |          |            |          |           | Tags 🗉 User constants                              |  |  |
|      | i) 📑                      | ) 🕆 🕆              |                       |          |            |          |           |                                                    |  |  |
| Т    | Tag table_sorting station |                    |                       |          |            |          |           |                                                    |  |  |
|      | Na                        | ame                | Data type             | Address  | Retain     | Visibl   | Acces     | Comment                                            |  |  |
| 15   | -                         | -\$5               | Bool                  | %I1.6    |            |          | <b></b>   | pushbutton manual mode cylinder -M4 retract (no) 🔺 |  |  |
| 16   | -                         | -56                | Bool                  | %11.7    |            |          | <b></b>   | pushbutton manual mode cylinder -M4 extend (no)    |  |  |
| 17   | -                         | -Q1                | Bool                  | %Q0.0    |            |          | <b></b>   | conveyor motor -M1 forwards fixed speed            |  |  |
| 18   | -                         | -Q2                | Bool                  | %Q0.1    |            | <b></b>  | <b></b>   | conveyor motor -M1 backwards fixed speed           |  |  |
| 19   | -                         | -Q3                | Bool                  | %Q0.2    |            |          | <b></b>   | conveyor motor -M1 variable speed                  |  |  |
| 20   | -                         | -M2                | Bool                  | %Q0.3    |            |          | <b></b>   | cylinder -M4 retract                               |  |  |
| 21   |                           | -MB                | Bool                  | %Q0.4    |            |          | <b></b>   | cylinder -M4 extend                                |  |  |
| 22   | -00                       | -P1                | Bool                  | %Q0.5    |            |          | <b></b>   | display "main switch on"                           |  |  |
| 23   | -                         | -P2                | Bool                  | %Q0.6    |            | <b></b>  | <b></b>   | display "manual mode"                              |  |  |
| 24   | -                         | -P3                | Bool                  | %Q0.7    |            |          | <b></b>   | display "automatic mode"                           |  |  |
| 25   |                           | -P4                | Bool                  | %Q1.0    |            |          | <b></b>   | display "emergency stop activated"                 |  |  |
| 26   |                           | -P5                | Bool                  | %Q1.1    |            |          | <b></b>   | display "automatic mode started"                   |  |  |
| 27   | -00                       | -P6                | Bool                  | %Q1.2    |            |          | <b></b>   | display cylinder -M4 "retracted"                   |  |  |
| 28   | -                         | -P7                | Bool                  | %Q1.3    |            | <b></b>  | <b></b>   | display cylinder -M4 "extended"                    |  |  |
| 29   | -                         | -U1                | Int                   | %QW64    |            |          | <b></b>   | manipulated value speed in 2 directions +/- 10V    |  |  |
| 30   | -                         | -B8                | Int                   | %IW64    |            |          | <b></b>   | sensor actual value speed 010V                     |  |  |
| 31   |                           | <add new=""></add> |                       |          |            | <b>V</b> | <b>V</b>  |                                                    |  |  |

### 7.5 Acionamento do módulo no módulo organizacional

 $\rightarrow$  Abra o módulo organizacional "Main [OB1]" com um clique duplo.

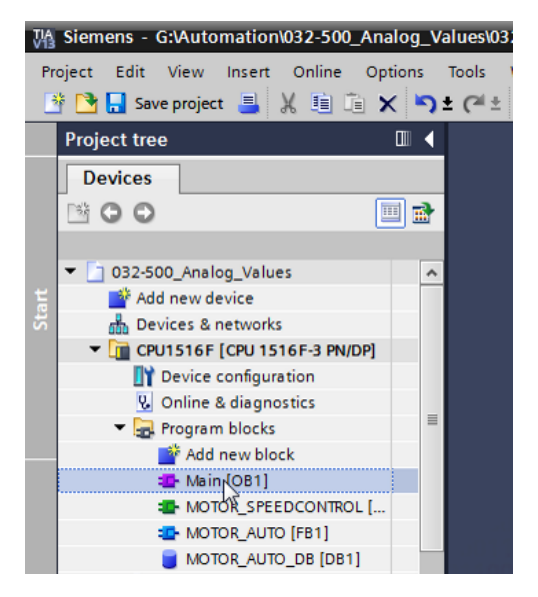

→ Anexe a variáveis locais do OB1 na variável temporária 'CONTROLE DE VELOCIDADE DO MOTOR\_Ret\_Val'. Elas serão necessárias, para poder ligar o valor de retorno da função "CONTROLE DE VELOCIDADE DO MOTOR".

| $(\rightarrow \text{Temp} \rightarrow \text{Motor}_\text{Controle})$ | le velocidade_Ret_Val $\rightarrow$ Bool) |
|----------------------------------------------------------------------|-------------------------------------------|
|----------------------------------------------------------------------|-------------------------------------------|

| 03 | 2-5 | 00_ | _Analog_Values → CPU1516F [CPU 1516 | 6F-3 PN/DP] 🕨 Pro | gram blocks 🔸 | Main [OB1] 📃 🖬 🖬 🗙                    |
|----|-----|-----|-------------------------------------|-------------------|---------------|---------------------------------------|
|    |     |     |                                     |                   |               |                                       |
| ю́ | ы   | ίΞ  | ) 🔮 🐁 🖿 🚍 🚍 💬 📲 ± 🖴 🖻               | 😥 🥙 💊 🖑 🗺         | 🥸 I 🛛 🖌 🖗     |                                       |
|    | Ma  | in  |                                     |                   |               |                                       |
| _  |     | Na  | me                                  | Data type         | Default value | Comment                               |
| 1  | -   | •   | Input                               |                   |               |                                       |
| 2  | -   | •   | Initial_Call                        | Bool              |               | Initial call of this OB               |
| З  | -   | •   | Remanence                           | Bool              |               | =True, if remanent data are available |
| 4  | -   | ٠   | Temp                                |                   |               |                                       |
| 5  | -00 | •   | Motor_speed_monitoring_Ret_Val      | Bool 🔳            |               |                                       |
| 6  |     | •   | <add new=""></add>                  |                   |               |                                       |
| 7  | -   | •   | Constant                            |                   |               |                                       |
| 8  |     | •   | <add new=""></add>                  |                   |               |                                       |

→ Marque o título do módulo do OB1 e clique em seguida em kom, para adicionar uma nova rede 1 antes das outras redes.

 $(\rightarrow \overrightarrow{\mathbf{M}})$ 

| 03  | 2-5                                                          | 00   | Analog Values ► CPU1516F [CPU 151   | [6F-3 PN/DP] → Pro | ogram blocks 🕨 | Main [OB1]                            | ×∎ |  |  |
|-----|--------------------------------------------------------------|------|-------------------------------------|--------------------|----------------|---------------------------------------|----|--|--|
|     |                                                              |      |                                     |                    |                |                                       |    |  |  |
| H   | ĨĨĨĨĨĨĨĨĨĨĨĨĨĨĨĨĨĨĨĨĨĨĨĨĨĨĨĨĨĨĨĨĨĨĨĨĨ                        |      |                                     |                    |                |                                       |    |  |  |
| h   | <sup>5</sup> Ma                                              | in   |                                     |                    |                |                                       |    |  |  |
| - U | nser                                                         | t ne | twork                               | Data type          | Default value  | Comment                               |    |  |  |
| 1   | -00                                                          | •    | Input                               |                    |                |                                       |    |  |  |
| 2   | -00                                                          | •    | Initial_Call                        | Bool               |                | Initial call of this OB               |    |  |  |
| з   |                                                              | •    | Remanence                           | Bool               |                | =True, if remanent data are available |    |  |  |
| 4   | -00                                                          | •    | Temp                                |                    |                |                                       |    |  |  |
| 5   |                                                              | •    | Motor_speed_monitoring_Ret_Val      | Bool               |                |                                       |    |  |  |
| 6   |                                                              | •    | <add new=""></add>                  |                    |                |                                       |    |  |  |
| 7   |                                                              | •    | Constant                            |                    |                |                                       |    |  |  |
| 8   |                                                              | •    | <add new=""></add>                  |                    |                |                                       |    |  |  |
|     | <                                                            |      |                                     | 1111               |                |                                       | >  |  |  |
| -   | Blo                                                          | ck   | title: "Main Program Sweep (Cycle)" |                    |                |                                       | ~  |  |  |
| (   | om                                                           | me   | nt                                  |                    |                |                                       |    |  |  |
|     |                                                              |      |                                     |                    |                |                                       |    |  |  |
| -   | Network 1: Control conveyor motor forwards in automatic mode |      |                                     |                    |                |                                       |    |  |  |
|     | C                                                            | om   | ment                                |                    |                |                                       |    |  |  |
|     |                                                              |      |                                     |                    |                |                                       | _  |  |  |

→ Arraste agora sua função "CONTROLE DE VELOCIDADE DO MOTOR [FC10]" através do Drag & Drop na rede 1 na linha verde.

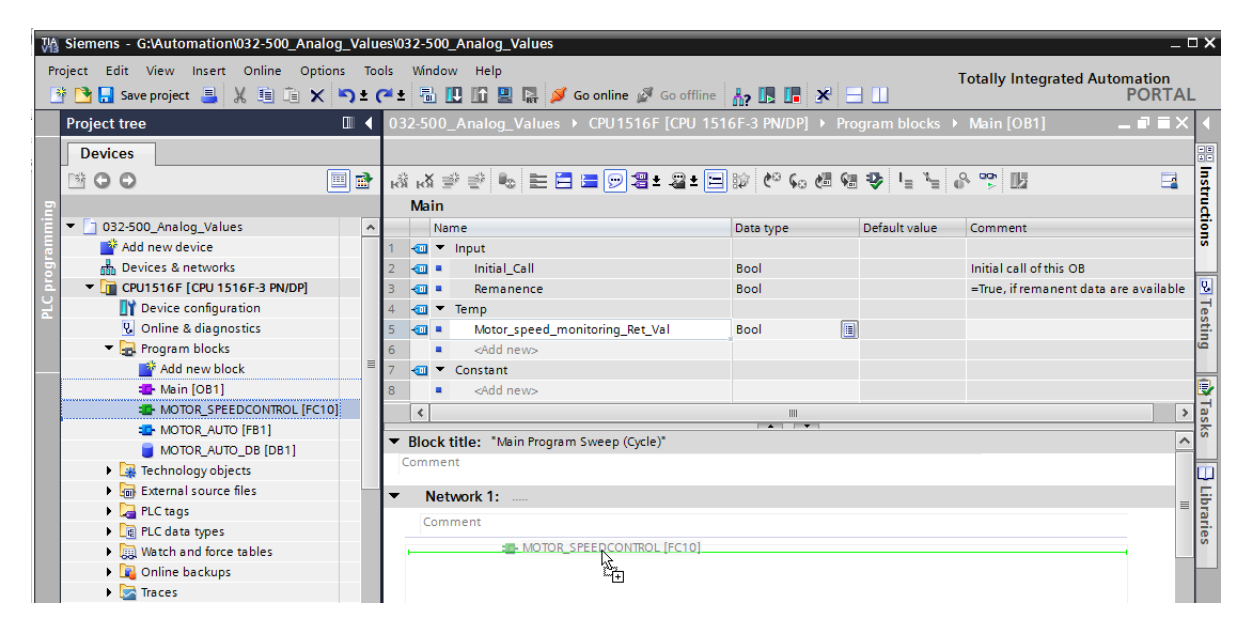

→ Religue também aqui os contatos, assim como mostrado a seguir, com as constantes e variáveis globais e locais.

| 03  | 032-500_Analog_Values |                                                |                                 |               |                             |           |  |  |  |
|-----|-----------------------|------------------------------------------------|---------------------------------|---------------|-----------------------------|-----------|--|--|--|
|     |                       |                                                |                                 |               |                             |           |  |  |  |
|     |                       |                                                |                                 |               |                             |           |  |  |  |
| 104 | Main                  |                                                |                                 |               |                             |           |  |  |  |
|     |                       | Name                                           | Data type                       | Default value | Comment                     |           |  |  |  |
| 1   | -                     | <ul> <li>Input</li> </ul>                      |                                 |               |                             |           |  |  |  |
| 2   | -                     | <ul> <li>Initial_Call</li> </ul>               | Bool                            |               | Initial call of this OB     |           |  |  |  |
| 3   |                       | <ul> <li>Remanence</li> </ul>                  | Bool                            |               | =True, if remanent data are | available |  |  |  |
| 4   | -                     | ▼ Temp                                         |                                 |               |                             |           |  |  |  |
| 5   |                       | Motor_speed_monitoring_Ret_Val                 | Bool 🔳                          |               |                             |           |  |  |  |
| 6   |                       | Add new>                                       |                                 |               |                             |           |  |  |  |
| 7   |                       | ▼ Constant                                     |                                 |               |                             |           |  |  |  |
| 8   |                       | Add new>                                       |                                 |               |                             |           |  |  |  |
|     | ۲                     |                                                |                                 |               |                             | >         |  |  |  |
| -   | RIo                   | <b>k title:</b> "Main Program Sweep (Cycle)"   | · · · ·                         |               |                             | ^         |  |  |  |
| C   | omi                   | nent                                           |                                 |               |                             |           |  |  |  |
|     |                       |                                                |                                 |               |                             |           |  |  |  |
| •   | N                     | letwork 1: Speed control analog oputput convey | or motor                        |               |                             |           |  |  |  |
|     | C                     | omment                                         |                                 |               |                             | =         |  |  |  |
|     |                       |                                                |                                 |               |                             |           |  |  |  |
|     |                       | %FC10                                          |                                 |               |                             |           |  |  |  |
|     |                       | "MOTOR_SPEEDCONTROL"                           |                                 |               |                             |           |  |  |  |
|     |                       |                                                |                                 |               |                             |           |  |  |  |
|     |                       |                                                | #Motor_speed_<br>monitoring_Ret |               |                             |           |  |  |  |
|     | Ret Val Val           |                                                |                                 |               |                             |           |  |  |  |
|     | Manipulated_          |                                                |                                 |               |                             |           |  |  |  |
|     | variable_ %QW64       |                                                |                                 |               |                             |           |  |  |  |
|     |                       | 150 Seteciet aread                             |                                 |               |                             |           |  |  |  |
|     |                       | Setpoint_speed                                 |                                 |               |                             |           |  |  |  |

→ Mude a ligação da variável de Output "Motor da correia\_automático" na rede 2 em '-Q3' (Motor da correia –M1 velocidade variável), para que o motor da correia seja comandado considerando a definição da velocidade analógica.

 $(\rightarrow -Q3)$ 

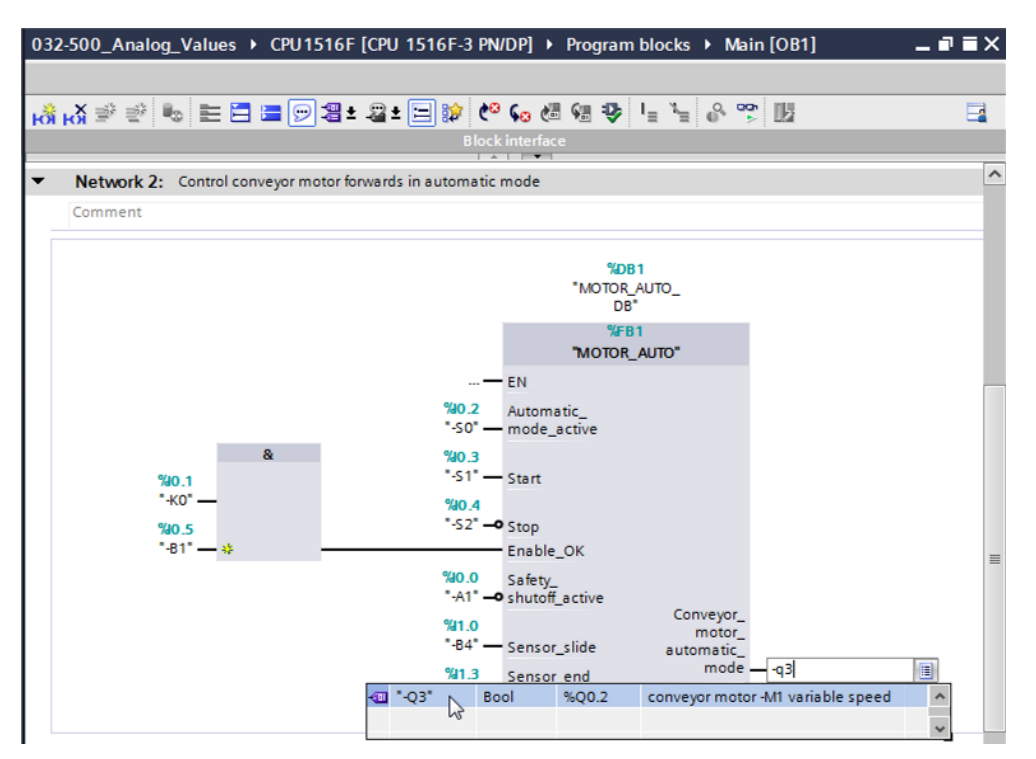

# 7.6 Salvar programa e compilar

- → Para salvar o seu projeto, no menu selecione o botão Save project. Para compilar todos os blocos, clique na pasta "módulo do programa" e selecione o símbolo no menu
  - para compilar.  $(\rightarrow \square Save project \rightarrow Módulo do programa \rightarrow \square)$

| 꺠   | h Siemens - G:Automation1032-500_Analog_Values032-500_Analog_Values _ 🗆 🗙 |                                                              |                                            |      |  |  |  |  |  |
|-----|---------------------------------------------------------------------------|--------------------------------------------------------------|--------------------------------------------|------|--|--|--|--|--|
| Pr  | oject Edit View Insert Online Options T                                   | Window Help                                                  | Totally Integrated Automation              |      |  |  |  |  |  |
| 2   | ት 📑 🔚 Save project 📑 🐰 🗐 🗊 🗙 🏷 ±                                          | 🛨 🔣 🛄 🔝 🖳 💋 Go online 🖉 Go offline  🛔 🖪 🗶                    |                                            |      |  |  |  |  |  |
|     |                                                                           | 32-500 Analog_Values → CPU1516F [CPU 1516F-3 PN/DP] →        | Program blocks 🔸 Main [OB1] 📃 🖬 🗮 🗙 🖓      | •    |  |  |  |  |  |
|     | Devices                                                                   | Compile                                                      |                                            |      |  |  |  |  |  |
|     |                                                                           | a. X 🗈 🕬 🖦 🖿 🗖 🚍 💬 🚝 ± 🕮 ± 🖻 🐲 🕼 🦛                           | (a) 12 L L L L L L L L L L L L L L L L L L | 3    |  |  |  |  |  |
| 5   |                                                                           | Block interface                                              |                                            | Ē    |  |  |  |  |  |
| Ē   | ▼ 32-500_Analog_Values                                                    | Plack title: "Main Program Support (Orda)"                   |                                            | ÷    |  |  |  |  |  |
| am  | Add new device                                                            | Comment                                                      |                                            | 3    |  |  |  |  |  |
| ogr | h Devices & networks                                                      | connent                                                      |                                            | Ц    |  |  |  |  |  |
| E.  | <ul> <li>CPU1516F [CPU 1516F-3 PN/DP]</li> </ul>                          | Network 1: Speed control analog oputput conveyor motor       | 2                                          | 8    |  |  |  |  |  |
| F   | The vice configuration                                                    | Comment                                                      |                                            | e    |  |  |  |  |  |
|     | 😟 Online & diagnostics                                                    |                                                              |                                            | Ë.   |  |  |  |  |  |
|     | <ul> <li>Program blocks</li> </ul>                                        | %FC10                                                        |                                            | •    |  |  |  |  |  |
|     | Add new block                                                             | "MOTOR_SPEEDCONTROL"                                         |                                            | _    |  |  |  |  |  |
|     | C Main [OB1]                                                              | #Motor sp                                                    | eed                                        | -    |  |  |  |  |  |
|     | MOTOR_SPEEDCONTROL [FC10]                                                 | monitoring                                                   | Ret                                        | s    |  |  |  |  |  |
|     | MOTOR_AUTO_DB (DB1)                                                       | Ret_Val — Val                                                | 6                                          | ŝ    |  |  |  |  |  |
|     |                                                                           | Manipulated_<br>variable %OW64                               |                                            |      |  |  |  |  |  |
|     | Evidence files                                                            | EN speed_AO - "-U1"                                          |                                            | -    |  |  |  |  |  |
|     | PIC tags                                                                  | 15.0 — Setpoint_speed ENO —                                  |                                            | ii l |  |  |  |  |  |
|     | PLC data types                                                            |                                                              |                                            | rie  |  |  |  |  |  |
|     | Watch and force tables                                                    | Natural 2. Cantal annual state frameda is a state in and     |                                            | ŝ    |  |  |  |  |  |
|     | Online backups                                                            | Network 2: Control conveyor motor forwards in automatic mode | ~                                          | -    |  |  |  |  |  |
|     | <u>د اسمار میں ا</u>                                                      | Comment                                                      | > 100%                                     |      |  |  |  |  |  |
|     | > Details view                                                            | C Pr                                                         | operties                                   |      |  |  |  |  |  |
|     | A Portal view                                                             | in Street                                                    | The project 022 500 Applag Valuer w        |      |  |  |  |  |  |
|     |                                                                           |                                                              | The project 032-300_Analog_values w        |      |  |  |  |  |  |

→ Na área 'Info', 'Compilar' será mostrado em seguida, qual bloco pôde ser compilado com êxito.

|                                         | Roperties                                    | 🗓 Info     | i 🖁 D | )iagnosti | ics      |      |
|-----------------------------------------|----------------------------------------------|------------|-------|-----------|----------|------|
| General (1) Cross-references            | Compile Syntax                               |            |       |           |          |      |
| 😢 🛕 🜖 Show all messages                 |                                              |            |       |           |          |      |
| Compiling completed (errors: 0; warning | 1gs: 0)                                      |            |       |           |          |      |
| ! Path                                  | Description                                  | Go to      | ?     | Errors    | Warnings | Time |
| ✓ ▼ CPU1516F                            |                                              | <b>— —</b> |       | 0         | 0        | 12:2 |
| < 🔻 Program blocks                      |                                              | <b>N</b>   |       | 0         | 0        | 12:2 |
| MOTOR_SPEEDCONTRO                       | Block was successfully compiled.             | × .        |       |           |          | 12:2 |
| Southerna Main (OB1)                    | Block was successfully compiled.             | × .        |       |           |          | 12:2 |
| <b>S</b>                                | Compiling completed (errors: 0; warnings: 0) |            |       |           |          | 12:2 |
|                                         |                                              |            |       |           |          |      |
| <                                       |                                              |            |       |           |          | >    |

### 7.7 Carregar programa

→ Após uma compilação bem sucedida, o comando completo pode ser carregado com o programa criado, incluindo a configuração de hardware, como foi já descrito antes nos módulos.

(→ 🛄)

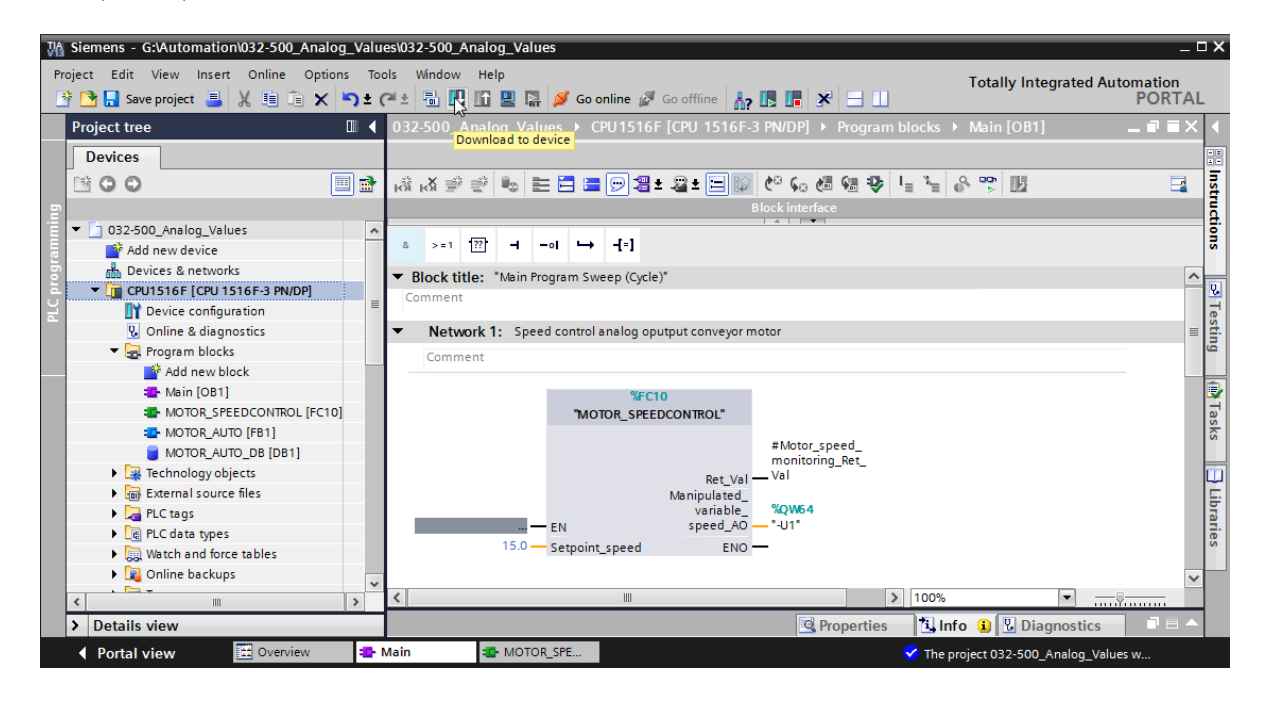

### 7.8 Observar os blocos do programa

→ Para a observação do programa carregado, o bloco desejado deve ter sido aberto. Em

seguida a observação pode ser ligada/desligada com um clique sobre o símbolo 🔝

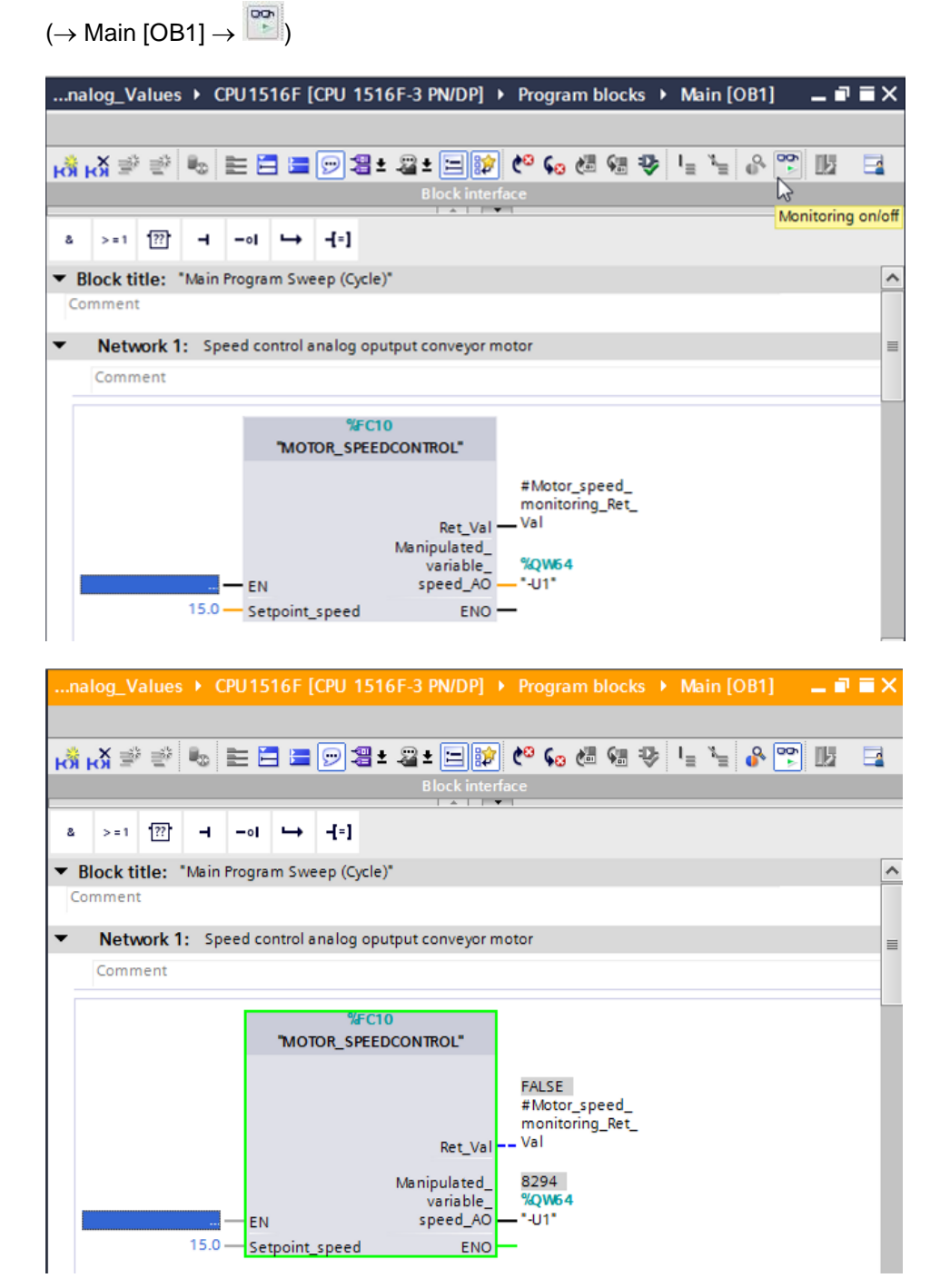

 → A função solicitada no módulo organizacional "Main [OB1]" "CONTROLE DE VELOCIDADE DO MOTOR" [FC10] pode ser selecionada com um clique no lado do mouse direto para 'abrir e observar', e assim observar o código de programa na função.
 (→ CONTROLE DE VELOCIDADE DO MOTOR [FC10] → abrir e observar)

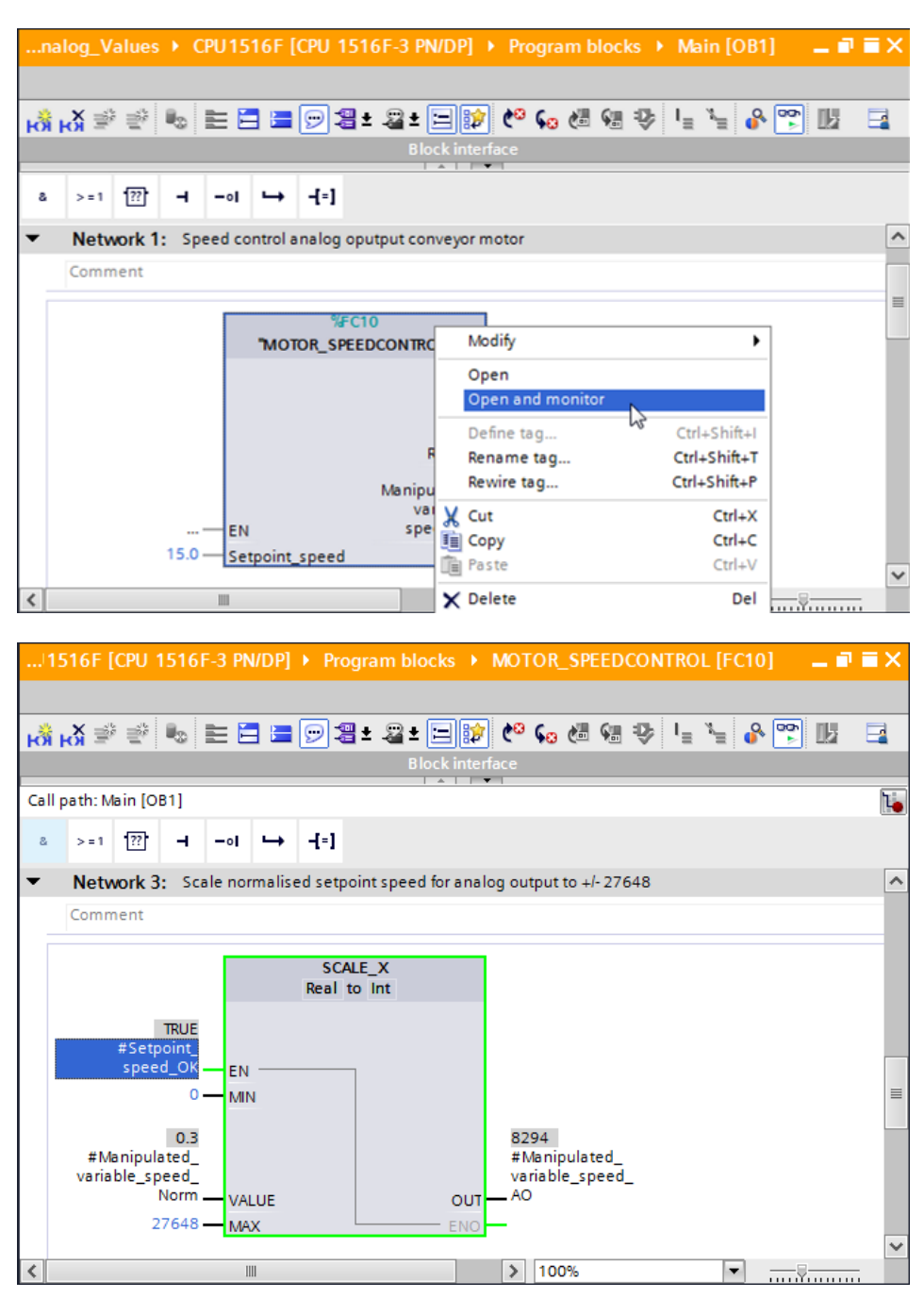

### 7.9 Arquivamento do projeto

→ Finalmente, ainda pretendemos arquivar o projeto completo. Por favor, selecione no menu → 'Projeto' o item →'Arquivar ...'. Selecione uma pasta, na qual se quer arquivar o projeto e salve como tipo de dado no 'TIA Portal project archives'.

 $(\rightarrow \text{Projeto} \rightarrow \text{"Arquivar} \rightarrow \text{TIA Portal-Arquivos de projeto} \rightarrow 032$ -

500\_valores\_analógicos.... →Save (Salvar))

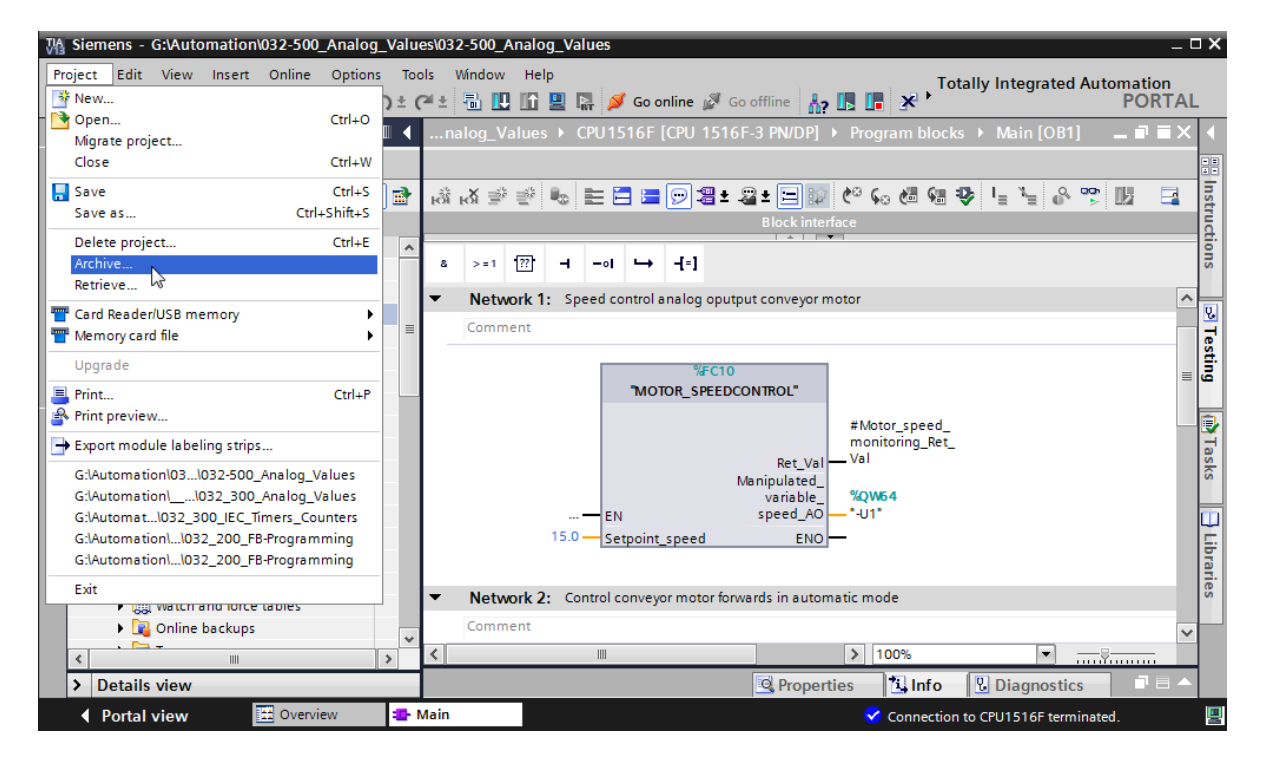

# 8 Lista de verificação

| Nº. | Descrição                                                                                                    | Verificado |
|-----|----------------------------------------------------------------------------------------------------|------------|
| 1   | Compilação bem sucedida e sem mensagem de erro                                                                                                    |            |
| 2   | Carregamento bem sucedido e sem mensagem de erro                                                                                                    |            |
| 3   | Ligar o sistema (-K0 = 1)<br>Cilindro recolhido / Mensagem de retorno ativada (-B1 = 1)<br>DESLIGA EMERGÊNCIA (-A1 = 1) não ativado<br>Modo de operação AUTOMÁTICO (-S0 = 1)<br>Botão de parada do automático não acionado (-S2 = 1)<br>Acionar brevemente o botão de partida automática (-S1 = 1)<br>Sensor da rampa ocupada ativado (-B4 = 1)<br>em seguida liga o motor da correia-M1 em rotação variável<br>(-Q3 = 1) comuta para ligado e permanece ligado.<br>A velocidade corresponde ao valor nominal de rotação na<br>área +/- 50 rpm |            |
| 4   | Sensor do final da correia ativado (-B7 = 1) $\rightarrow$ -Q3 = 0 (após 2 segundos)                                                                                                    |            |
| 5   | Acionar brevemente o botão de parada do automático<br>(-S2 = 0) $\rightarrow$ -Q3 = 0                                                                                                    |            |
| 6   | Ativar PARADA DE EMERGÊNCIA (-A1 = 0) $\rightarrow$ -Q3 = 0                                                                                                    |            |
| 7   | Tipo de operação manual (-S0 = 0) $\rightarrow$ -Q3 = 0                                                                                                    |            |
| 8   | Desligar instalação (-K0 = 0) $\rightarrow$ -Q3 = 0                                                                                                    |            |
| 9   | Cilindro não recolhido (-B1 = 0) $\rightarrow$ -Q3 = 0                                                                                                    |            |
| 10  | Projeto arquivado com sucesso                                                                                                    |            |

# 9 Exercício

### 9.1 Definição da tarefa – Exercício

Neste exercício, a função "MONITORAMENTO DE VELOCIDADE\_DO MOTOR" [FC11] deve ser apresentada adicionalmente.

O valor real será posto como valor analógico -B8 (o sensor de valor real do motor +/-10V correspondem +/- 50 rpm) à disposição e questionado em uma entrada da função "MONITORAMENTO DE VELOCIDADE\_DO MOTOR" [FC11]. O tipo de dado é aqui 16-Bit, número inteiro (Int).

Na função, este valor real de velocidade será normatizado primeiro na área+/-1 como número de ponto flutuante de 32-Bit (real).

O valor real normatizado de velocidade será escalado em voltas por minuto (faixa: +/- 50 rpm) número de ponto flutuante de 32-Bit (Real) e posto à disposição em uma saída.

Os quatro valores limites a seguir podem ser definidos como número de pontos flutuantes de 32-Bit (Real) nas saídas do módulo, para monitorá-las na função:

Velocidade> Velocidade limite de distúrbio máximo

Velocidade> Velocidade limite de aviso máximo

Velocidade < Velocidade limite de aviso min

Velocidade < Velocidade limite de distúrbio min

Se o valor limite for excedido ou não alcançado, assim será atribuído ao Bit de saída correspondente o valor TRUE (1).

Havendo um distúrbio, o circuito de proteção do bloco funcional"MOTOR\_AUTO" [FB1] deve ser disparado.

# 9.2 Esquema de tecnologia

Aqui você pode ver o esquema de tecnologia para a tarefa.

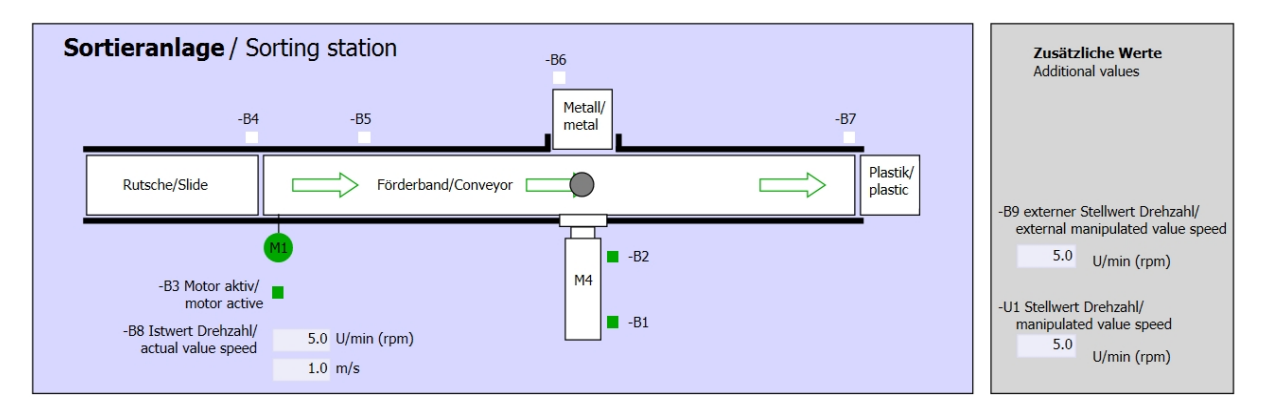

Imagem 3: Esquema de tecnologia

| Schalter der Sortieranlage                                                                                                    | Automatikbetrieb     | Handbetrieb / Manual mode                                                                                                    |
|----------------------------------------------------------------------------------------------------|----------------------|----------------------------------------------------------------------------------------------------|
| Switches of sorting station                                                                                                    | Automatic mode       | -S3 Tippbetrieb -M1 vorwärts/                                                                                                    |
| -P1 ein/on                                                                                                    | -P5 gestarte/started | Manual -M1 forwards                                                                                                    |
| -Q0 Hauptschalter/Main switch     -P4 aktiviert/active     -A1 NOTHALT/Emergency stop     -P2 Handmanual -P3 Auto/auto     -S0 Betriebsart/operating mode | -S1 Start/start      | -S4 Tippbetrieb -M1 rückwärts/<br>Manual -M1 backwards<br>-P7 ausgefahren/extended<br>-S6 Zylinder -M4 ausfahren/<br>cylinder -M4 extend<br>-S5 Zylinder -M4 einfahren/<br>cylinder -M4 retract |

Imagem 4: Painel de comando

# 9.3 Tabela de atribuição

| DE    | Тіро | Identificação | Integrada                                                                      | NC/NO                       |
|-------|------|---------------|--------------------------------------------------------------------------------|-----------------------------|
| E 0.0 | BOOL | -A1           | Aviso PARADA DE EMERGÊNCIA ok                                                  | NC                          |
| E 0.1 | BOOL | -K0           | "Ligar" instalação                                                             | NO                          |
| E 0.2 | BOOL | -S0           | Interruptor de seleção da operação manual (0)/ automática (1)                  | Manual = 0<br>Automático =1 |
| E 0.3 | BOOL | -S1           | Botão de início do sistema automático                                          | NO                          |
| E 0.4 | BOOL | -S2           | Botão de parada do sistema automático                                          | NC                          |
| E 0.5 | BOOL | -B1           | Sensor do cilindro -M4 recolhido                                               | NO                          |
| E 1.0 | BOOL | -B4           | Sensor da rampa ocupado                                                        | NO                          |
| E 1.3 | BOOL | -B7           | Sensor para a peça no final da correia                                         | NO                          |
| EW64  | BOOL | -B8           | Sensor de valor efetivo da rotação do motor<br>+/-10V corresponde a +/- 50 rpm |                             |

Os seguintes sinais são necessários como operandos globais para esta tarefa.

| DA    | Тіро | Identificação | Integrada                                                                            |  |
|-------|------|---------------|--------------------------------------------------------------------------------------|--|
| A 0.2 | BOOL | -Q3           | Motor da correia -M1 em rotação variável                                             |  |
| AW 64 | BOOL | -U1           | Valor de ajuste da rotação do motor em 2<br>direções +/-10V corresponde a +/- 50 rpm |  |

#### Legenda referente à lista de atribuições

- DE Entrada digital DA Saída digital
- EA Entrada analógica SA Saída analógica
- E Entrada A Saída
- NC Normally Closed (contato de interrupção)
- NO Normally Open (contato de estabelecimento)

### 9.4 Planejamento

Agora, planeja de modo autônomo a implementação da definição da tarefa.

# 9.5 Lista de verificação - Exercício

| Nº. | Descrição                                                                                                    | Verificado |
|-----|----------------------------------------------------------------------------------------------------|------------|
| 1   | Compilação bem sucedida e sem mensagem de erro                                                                                                    |            |
| 2   | Carregamento bem sucedido e sem mensagem de erro                                                                                                    |            |
| 3   | Ligar o sistema (-K0 = 1)<br>Cilindro recolhido / Mensagem de retorno ativada (-B1 = 1)<br>DESLIGA EMERGÊNCIA (-A1 = 1) não ativado<br>Modo de operação AUTOMÁTICO (-S0 = 1)<br>Botão de parada do automático não acionado (-S2 = 1)<br>Acionar brevemente o botão de partida automática (-S1 = 1)<br>Sensor da rampa ocupada ativado (-B4 = 1)<br>em seguida liga o motor da correia-M1 em rotação variável<br>(-Q3 = 1) comuta para ligado e permanece ligado.<br>A velocidade corresponde ao valor nominal de rotação na<br>área +/- 50 rpm |            |
| 4   | Sensor do final da correia ativado (-B7 = 1) $\rightarrow$ -Q3 = 0 (após 2 segundos                                                                                                    |            |
| 5   | Acionar brevemente o botão de parada do automático<br>(-S2 = 0) $\rightarrow$ -Q3 = 0                                                                                                    |            |
| 6   | Ativar PARADA DE EMERGÊNCIA (-A1 = 0) $\rightarrow$ -Q3 = 0                                                                                                    |            |
| 7   | Tipo de operação manual (-S0 = 0) $\rightarrow$ -Q3 = 0                                                                                                    |            |
| 8   | Desligar instalação (-K0 = 0) $\rightarrow$ -Q3 = 0                                                                                                    |            |
| 9   | Cilindro não recolhido (-B1 = 0) $\rightarrow$ -Q3 = 0                                                                                                    |            |
| 10  | Rotação> Limite de velocidade, distúrbio máx $\rightarrow$ -Q3 = 0                                                                                                    |            |
| 11  | Rotação> Limite de velocidade, distúrbio mín $\rightarrow$ -Q3 = 0                                                                                                    |            |
| 12  | Projeto arquivado com sucesso                                                                                                    |            |

# 10Informação adicional

Para o treinamento inicial ou aprofundamento, é possível encontrar informações adicionais de orientação, como: Getting Started, vídeos, tutoriais, aplicativos, manuais, guias de programação e testes de software/firmware, no link a seguir:

www.siemens.com/sce/s7-1500